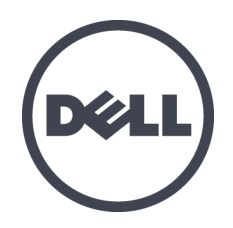

# Dell EqualLogic PS6610 스토리지 어레이

하드웨어 소유자 매뉴얼

버전 1.0

규정 모델 시리즈 E11J

© Copyright 2015 Dell Inc. 저작권 본사 소유.

Dell™ 및 EqualLogic®은 Dell Inc.의 상표입니다.

본 문서에서 언급한 모든 상표 및 등록 상표는 각 소유자의 자산입니다.

이 문서의 정보는 사전 통보 없이 변경될 수 있습니다.

Dell의 서면 승인 없이는 어떠한 방식으로든 본 자료를 무단 복제하는 행위를 엄격 히 금지합니다.

게시일:2015년 7월

부품 번호: 110-6205-KO-R3

차례

| 서 문                    | v  |
|------------------------|----|
| 1 기본 저장소 어레이 정보        | 1  |
| PS6610 어레이 시작 정보       | 1  |
| PS6610기능               | 1  |
| 권장 도구                  | 6  |
| 하드웨어 보호                | 6  |
| 어레이 종료 및 재시작           | 6  |
| 2 드라이브 유지 관리           |    |
| 지원되는 드라이브 및 드라이브 유형    |    |
| 드라이브 설치 지침 및 제한        |    |
| 드라이브 취급 요구사항           | 10 |
| 드라이브 유지 관리 요구사항        | 10 |
| 드라이브 고장시 어레이의 동작       | 11 |
| 고장난 드라이브 확인            | 11 |
| 드라이브 LED 해석            | 12 |
| 3 제어 모듈 유지 관리          |    |
| 제어 모듈의 특징              | 15 |
| 제어 모듈 교체               |    |
| MicroSD 카드 교체          | 25 |
| 전지 교체                  |    |
| 배송 요구 사항               | 28 |
| 4 전원 공급 장치 유지 관리       | 31 |
| 전원 공급 장치 소개            | 31 |
| 전원 공급 장치 오류 확인         |    |
| 5 팬 모듈 유지 관리           |    |
| 6 고급 네트워킹 옵션           |    |
| 7 어레이 문제 해결            |    |
| 안전 제일—사용자 및 어레이를 위한 안전 |    |
| 서비스 태그 정보 결정           |    |
| 구성 요소 진단 프로그램 얻기       | 39 |
| 어레이 시작 오류              | 40 |
| 어레이 연결 손실              | 40 |
| 외부 연결 유실               |    |
| 전원 공급 장치 오류            | 40 |
| 어레이 냉각 문제              | 41 |
| 제어 모듈 오류               |    |
| 고장 난하드 드라이브            | 41 |
| 색인                     | 43 |

# 서 문

이 설명서는 Dell™ EqualLogic® PS6610 저장소 어레이 하드웨어를 설치하고, 소프트웨어를 구성하고, iSCSI SAN 어레이의 사용을 시작하는 방법을 설명합니다.

하나 이상의 PS 시리즈 저장소 어레이를 이용하여 크기에 관계없이 사용이 편리하고, 경제 적 부담이 없으며, 자체 관리가 가능한 iSCSI 저장소 영역 네트워크(SAN)인 PS 시리즈 그룹 을 생성할 수 있습니다.

## 대상

본 설명서는 어레이 하드웨어에 대한 설치 책임이 있는 관리자를 위해 제작되었습니다. 관리자가 네트워크 또는 스토리지 시스템에 대해 포괄적인 경험을 가지고 있을 필요가 없 습니다. 하지만 다음 사항을 이해하고 있으면 도움이 됩니다.

- 기본 네트워킹 개념
- 현재 네트워크 환경
- 사용자 디스크 저장소 요구사항
- RAID 구성
- 디스크 스토리지 관리

주: 본 설명서에는 일반적인 네트워크 구성에서의 PS 시리즈 어레이 이용 방법에 대해서 는 설명되어 있지만 네트워크 설치에 대한 자세한 사항은 다루고 있지 않습니다.

## 관련 설명서

FS 시리즈 어플라이언스, PS 시리즈 어레이, 그룹, 볼륨, 어레이 소프트웨어 및 호스트 소프 트웨어에 대한 자세한 내용을 보려면 고객 지원 사이트(<u>eqlsupport.dell.com</u>)의 설명서 페이지 에 로그인하십시오.

## Dell EqualLogic 저장소 솔루션

Dell EqualLogic 제품과 새 릴리스에 대해 자세히 알아보려면 Dell EqualLogic TechCenter 사이 트(<u>delltechcenter.com/page/EqualLogic</u>)를 방문하십시오. 여기에서 제품군에 대한 기사, 데모, 온라인 토론 및 자세한 정보를 볼 수 있습니다.

## 기술 지원 및 고객 서비스 얻기

Dell™ 지원 서비스는 PS Series 어레이 관련 질문에 대한 답변을 제공합니다. 특급 서비스 코드가 있으면 전화를 걸어 문의하기 전에 이 코드를 알아 두십시오. Dell 자동 응답 지원 전화 시스템은 이 코드를 사용하여 보다 효율적으로 고객의 전화 문의를 처리합니다.

## Dell에 문의

Dell은 다양한 온라인 및 전화 기반의 지원과 서비스 옵션을 제공합니다. 제공 여부는 국가/ 지역과 제품에 따라 차이가 있으며 일부 서비스는 소재 지역에서 사용하지 못할 수 있습니다.

전화로 Dell EqualLogic 기술 지원에 연락하려면 미국에 있는 경우 800-945-3355로 연락하십 시오. 해외 Dell EqualLogic 지원 번호의 목록을 보려면 <u>dell.com/support/home</u>을 방문하십시오. 이 웹 사이트 화면 하단에서 다른 국가를 선택할 수 있습니다. 인터넷 연결을 사용할 수 없 는 경우에는 제품 구매서, 포장 명세서, 청구서 또는 Dell 제품 카탈로그에서 연락처 정보를 찾을 수 있습니다. 다음 절차를 사용하여 EqualLogic 고객 지원 계정에 등록하고, 웹을 통해 사례를 기록하고, 소프트웨어 업데이트와 추가 설명서 및 리소스를 얻습니다.

- 1. <u>eqlsupport.dell.com</u> 또는 Dell 제품과 함께 제공되는 정보에 지정된 Dell 지원 URL을 방문 합니다.
- 2. 필요한 서비스를 선택합니다. contact Us 링크를 클릭하거나 지원되는 서비스 목록에 서 Dell 지원 서비스를 선택합니다.
- Dell 지원 부서에 문의하기 위한 방법으로 이메일 또는 전화 등의 선호하는 방법을 선 택합니다.

## 온라인 서비스

<u>dell.com</u>(또는 Dell 제품 정보에 지정된 URL)을 방문하여 Dell 제품 및 서비스에 대해 알아 볼 수 있습니다.

## 보증 정보

어레이 보증서는 배송상자에 포함되어 있습니다. 보증 등록에 대한 자세한 내용은 onlineregister.com/dell을 방문하십시오.

## 추가 정보

초기 설정 정보는 PS 시리즈 어레이에 대한 설치 및 구성 설명서를 참조하십시오.

## 주,주의 및 경고

- 주 기호는 하드웨어 또는 소프트웨어를 더욱 효과적으로 사용하는 데 도움이 되는 중 요한 정보를 나타냅니다.
- 주의 기호는 지침을 준수하지 않으면 하드웨어 손상이나 데이터 손실의 위험이 있음 을 알려 줍니다.
- 경고 기호는 재산 손실, 신체적 상해 또는 사망을 초래할 수 있는 위험이 있음을 알려 줍니다.

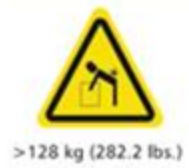

고중량 경고. 전체 구성된 PS6610 인클로저의 무게는 최대 131kg(288파 운드)입니다. 장착되지 않은 인클로저는 64kg(141파운드)입니다. 적절 한 리프팅 기기를 이용하십시오.

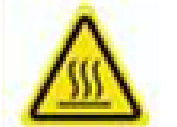

고온 경고. 인클로저 내부의 작동 온도는 최대 60°C(140°F)까지 올라갑 니다. 서랍을 열거나 캐리어를 분리할 때 주의해야 합니다.

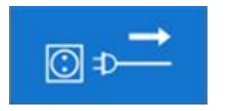

단전 경고. 계속 진행하기 전에 인클로저에 연결된 모든 전기 공급 장 치를 분리해야 합니다.

# 1 기본 저장소 어레이 정보

이 장에는 사용자가 필요로 하는 저장소 어레이, 도구 및 장비에서 교체 가능한 구성부 품의 위치와 기본적인 작동, 정전기 방전으로부터 하드웨어를 보호하는 방법, 전원 켜 기 및 끄기 작동에 관한 정보가 포함되어 있습니다.

# PS6610 어레이 시작 정보

PS6610 어레이는 중간 범위 iSCSI SAN 시장에 대한 업계 표준 기능에 Dell의 초점을 유지 해 주는 PS6x10 10GbE 클래스 EqualLogic PS 시리즈 어레이입니다. PS 시리즈 저장소 어레 이 버전 8.0이 PS6610을 소개합니다.

# PS6610 기능

PS6610 어레이는 42개 또는 84개 드라이브로 구성할 수 있는 5U 섀시입니다. 각 구성에서 2.5인치 드라이브와 3.5인치 드라이브 둘 다 지원됩니다. PS6610 어레이의 기능에는 다음 이 포함됩니다.

- 메모리가 늘어난(컨트롤러당 16GB) 핫 스왑 가능한 18 유형 제어 모듈 2개와 이전 세 대 컨트롤러보다 강력해진 프로세서.
- 5U SAS 드라이브 엔클로저
- 이더넷 포트:
  - 10Gb/s 이중 매체 인터페이스 2쌍(10GBASE-T/SFP+)
  - 1GB/s 인터페이스를 폴백할 수 있는 기능(10GBASE-T 포트에만 해당)
- ReadyRails™ II에 대한 지원

## 전면 패널의 특징 및 표시등

전면 패널의 기본 특징은 그림 1에 표시되어 있으며 표 1에 설명되어 있습니다. PS6610에 있 는 각 서랍 왼쪽과 오른쪽에는 각각 변조 방지 잠금장치(그림 2참조), 서랍을 열기 위한 오 목형 손잡이, 각 측면의 작동 및 활동을 모니터링하는 측면 상태 표시등(그림 3참조)이 있 습니다. 섀시 전면을 바라볼 때, 인클로저 상태 표시등은 왼쪽 모서리에 있으며 전체 어레 이의 상태 정보를 제공합니다(그림 4참조).

- 표 2는 서랍에 있는 측면 상태 표시등에 대해 설명합니다.
- 표 3은 인클로저 표시등에 대해 설명합니다.

그림 1:전면 패널 기능

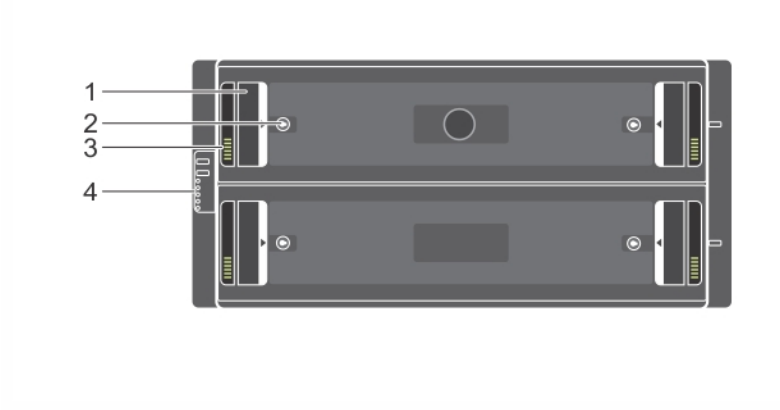

표 1:전면 패널 기능 식별

| 항 목 | 설명          |
|-----|-------------|
| 1   | 오목형 손잡이     |
| 2   | 변조 방지 잠금장치  |
| 3   | 측면 상태 표시등   |
| 4   | 인클로저 상태 표시등 |

### 그림 2: 변조 방지 잠금장치

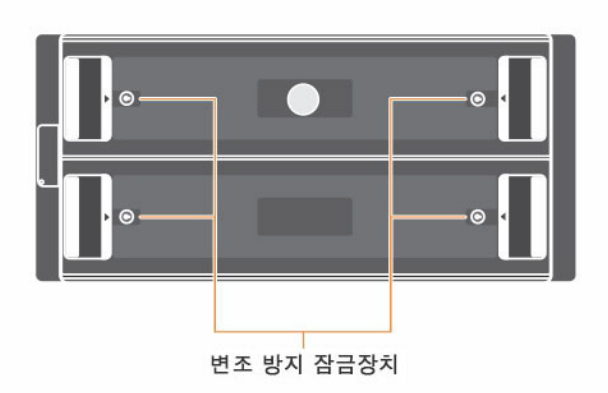

주: 변조 방지 잠금장치를 풀거나 조이려면 T20 Torx 키(제공됨)가 필요합니다. 서랍을 잠그려면 빨간색 화살표가 인클로저 중앙 바깥쪽을 가리킬 때까지 키를 돌립니다.

## 그림 3: 측면 상태 표시등

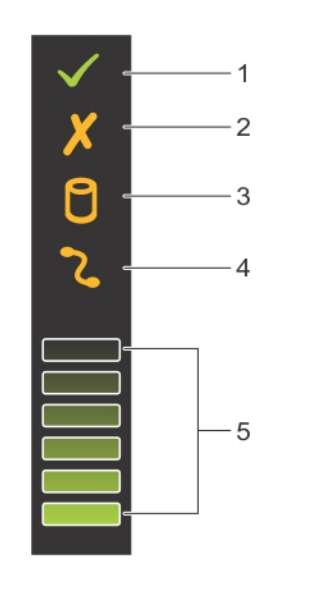

표 2: 측면 상태 표시등 설명

| 항목 | 표시등         | 설명                                                                             |
|----|-------------|--------------------------------------------------------------------------------|
| 1  | 측면 양호/전력 양호 | 꺼짐 - 측면 카드 또는 케이블 장애.<br>녹색 - 측면 카드 및 케이블이 작동되고 있음(다름 LED<br>에 장애가 표시될 수도 있음). |
| 2  | 서 랍 장 애     | 황색 - 가용성 또는 중복성이 유실될 수 있는 측면 카<br>드 장애.                                        |
| 3  | 논리 장애       | 황색(대기)-호스트가 드라이브 장애를 표시함.                                                      |
| 4  | 케이블 장애      | 황색 - 케이블 장애                                                                    |
| 5  | 활동 막대그래프    | 해당 측면에서 상대적인 드라이브 활동의 양을 나타<br>냅니다.                                            |

그림 4: 인클로저 상태 표시등

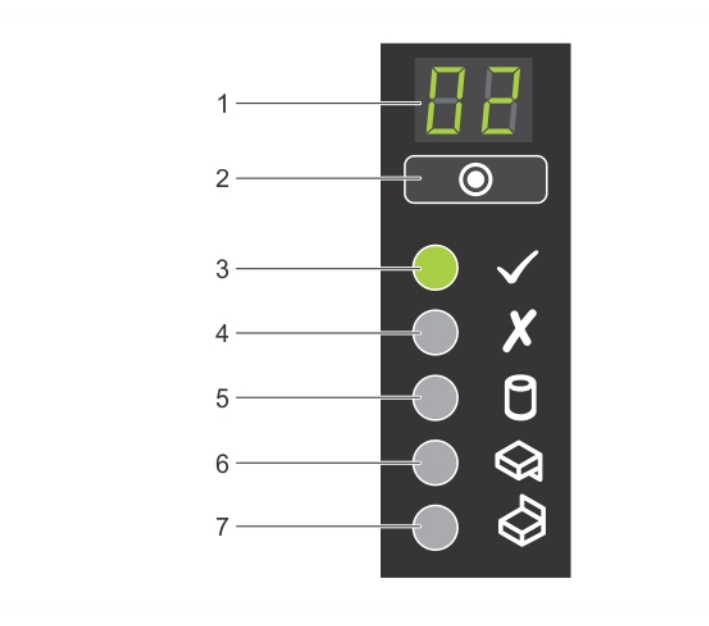

표 3: 인클로저 상태 표시등 설명

| 항 목 | 표시등            | 설명                                                                                                    |
|-----|----------------|----------------------------------------------------------------------------------------------------|
| 1   | 인클로저 상태<br>표시등 | 장치 ID 디스플레이: 숫자 표시기로서 기본<br>기능은 인클로저 장치 식별 번호를 표시합니<br>다. 이 표시기는 여러 대의 인클로저 스토리<br>지 센터를 설치하고 유지할 때 유용합니다.                                                                                                    |
| 2   | 입력 스위치         | 장치 ID 디스플레이를 설정하는 데 사용됨.                                                                                                    |
| 3   | 전원 켜짐/대기       | 꺼짐 - 인클로저에 전력이 공급되지 않습니다.<br>녹색 - 인클로저가 켜져 있습니다(작동됨).<br>황색 - 인클로저가 대기 모드 상태입니다(작<br>동되지 않음).                                                                                                    |
| 4   | 모듈 장애          | <ul> <li>어레이 시스템의 현재 상태를 나타냅니다.</li> <li>꺼짐 - 장애 없음.</li> <li>황색(깜박임) - 경고 조건.</li> <li>황색(켜져 있음) - 하드웨어 장애 또는<br/>RAID 이중 장애 조건이나 이와 유사한 조<br/>건이 있는 위험 조건. 또한 부품 장애가 있<br/>을 경우 PSU, 서랍, DDIC, 팬 모듈 또는 IO<br/>모듈의 LED가 켜질 수 있습니다.</li> </ul> |
| 5   | 논리 상태          | 드라이브 장애를 나타냅니다. 드라이브에 장<br>애가 있으면 LED가 황색으로 켜집니다. 장애<br>LED는 시스템에서 문제가 있는 드라이브에도<br>켜질 수 있으며 측면 상태 표시등도 논리 장<br>애를 나타냅니다.                                                                                                    |

| 항목 | 표시등       | 설명                                            |
|----|-----------|-----------------------------------------------|
| 6  | 서 랍 1 장 애 | 서랍 1에서 드라이브,케이블 또는 측면 장애<br>가 발생하면 황색으로 켜집니다. |
| 7  | 서 랍 2 장 애 | 서랍 2에서 드라이브,케이블 또는 측면 장애<br>가 발생하면 황색으로 켜집니다. |

주: LED는 핫스왑이 불가능한 내장형 섀시 제어판의 일부분이므로, 지원 직원만이 교체 가 가능합니다. 어레이 전원 켜기 시퀀스를 수행하는 동안 배열이 완전하게 시작되고 활 성 제어 모듈이 결정될 때까지 이러한 LED는 다른 상태가 교대로 나타납니다.

# 후면 패널의 특징 및 표시등

PS6610의 후면은 그림 5에 제시되어 있습니다. 표 4은 후면 패널의 주요 특징에 대해 설명합니다.

그림 5: 후면 패널의 특징

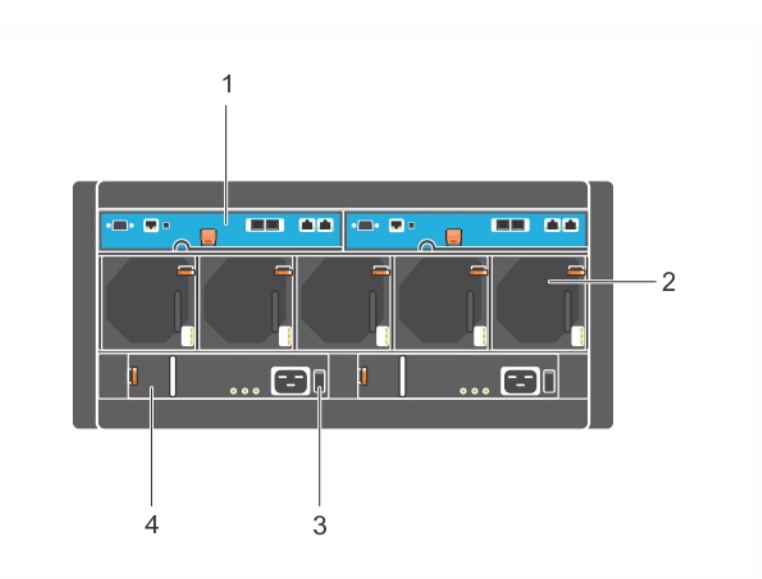

표 4: 후면 패널의 특징 설명

| 항목 | 기능         | 식별자                                                  | 설명                                                                                        |
|----|------------|------------------------------------------------------|-------------------------------------------------------------------------------------------|
| 1  | 제어 모듈      | CM0 (왼쪽)<br>CM1 (오른쪽)                                | 제어 모듈은 다음을 제공합니다:<br>• 저장소를 사용하는 어레이와 응용 프로그<br>램 간의 데이터 경로에 대한 연결<br>• 어레이에 대한 어레이 관리 기능 |
| 2  | 냉각 팬<br>모듈 | 왼쪽에서 오른쪽 방<br>향으로 0-4까지의 레<br>이블이 모듈에 표시<br>되어 있습니다. | 어레이의 냉각 팬 모듈(총 5개)                                                                        |

| 3 | 전 원                  | OED                   | 어레이의 전력 공급량을 제어합니다.각 전원 |
|---|----------------------|-----------------------|-------------------------|
|   | 스 위 치                | 이미                    | 공급 장치에는 하나의 스위치가 있습니다.  |
| 4 | 전 원 공 급<br>장 치 (PSU) | PSU0(왼쪽)<br>PSU1(오른쪽) | 어레이의 전원 공급 모듈.          |

# 권장 도구

- 디스크 드라이브 삽입 및 제거를 비롯하여 모든 PS6610 어레이 작업을 수행할 때는 접지 손목띠(제공되지 않음)를 착용하여 정전기로부터 하드웨어를 보호해야 합니다. 하드웨어 보호를 참조하십시오.
- 어레이에서 서랍을 잠그거나 잠금 해제하려면 T20 Torx 키(제공됨)가 필요합니다.

# 하드웨어 보호

어레이 하드웨어를 다룰 때 PS 시리즈 어레이를 정전기로부터 보호하려면 정전기 방지 용 손목 보호대나 이와 비슷한 보호 장비를 사용하십시오. 손목 보호대를 사용하려면 다 음과 같이 합니다:

1. 코일 코드의 강철 스냅을 탄력 밴드의 스터드에 연결합니다. 그림 6을 참조하십시오.

그림 6: 정전기 손목 보호대 사용

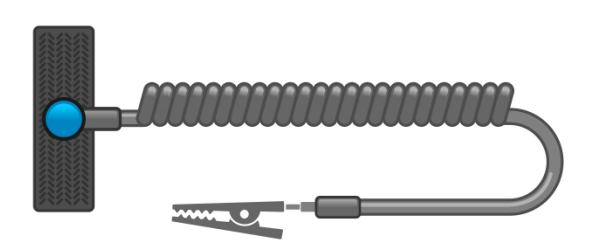

- 2. 밴드를 손목에 단단히 감아 부착합니다.
- 밴드를 접지에 연결합니다. 바나나 커넥터를 대응되는 접지 소켓에 연결하거나 대응되는 엘리게이터 클릭에 연결하고 클립을 접지된 장치에 연결할 수 있습니다. 적절한 접지에 대한 예로 ESD 매트 또는 장비의 접지된 부품의 금속 프레임을 들 수 있습니다.

# 어레이 종료 및 재시작

PS6610 어레이에는 중복되고 핫 스왑 가능한 드라이브, 전원 공급 장치, 제어 모듈이 포 함되어 있습니다. 정상 작동을 하는 구성 요소가 있는 경우, 작동에 영향을 미치지 않고 중복되는 구성 요소를 제거할 수 있습니다. 그렇지 않은 경우 Dell에서는 구성 요소를 제 거하기 전에 완전히 어레이를 종료하고 전원을 끌 것을 권장합니다.

주: 어레이를 종료하면 배열이 성공적으로 재시작 될 때까지 어레이의 데이터와 함께 볼륨이 오프라인으로 설정됩니다. 오프라인 상태에서는 볼륨에 연결된 초기자가 영향 을 받습니다.

#### 어레이 종료 및 다시 시작 절차

- 1. 다음 방법 중 하나로 어레이에 연결합니다.
  - 텔넷 또는 SSH를 사용하여 어레이의 네트워크 인터페이스에 지정된 기능적 IP 주 소에 연결합니다. 그룹 IP 주소에 연결하지 마십시오.
  - 어레이와 함께 제공된 null모뎀 케이블을 사용하여 활성 제어 모듈(ACT LED가 녹색) 의 직렬 포트를 콘솔 또는 터미널 에뮬레이터가 실행 중인 컴퓨터에 연결합니다.
     직렬 라인의 특징이 다음과 같은지 확인하십시오:
  - 9600 보드
  - 1개의 STOP 비트
  - 패리티 없음
  - 데이터 비트:8
  - 흐름 제어 없음

2. 예를 들어, grpadmin 계정과 같이 읽기-쓰기 액세스가 가능한 계정에 로그인합니다.

3. shutdown 명령을 입력합니다.

| login: grpadmin               |
|-------------------------------|
| Password:                     |
| Welcome to Group Manager      |
| Copyright 2001-2014 Dell Inc. |
| group1> <b>shutdown</b>       |

shutdown 명령을 입력하면 다음과 비슷한 정보가 표시됩니다.

```
Do you really want to shutdown the system? (yes/no)
Halt at Fri Dec 12 09:43:44 EST 2014 -- please wait...
6932:0:logevent:12-Dec-2014
09:43:44.400000:logevent.cc:238:WARNING::25.3.0: User has initiated a
clean halt restart.
```

Main power usage is 68.5702 watts sbs\_ship\_mode: Ship Mode request sent to battery

PLEASE WAIT FOR SHIP MODE CONFIRMATION MESSAGE!!

Waiting for Ship Mode entry: 5 sec Waiting for Ship Mode entry: 10 sec Waiting for Ship Mode entry: 15 sec Waiting for Ship Mode entry: 20 sec Waiting for Ship Mode entry: 25 sec Waiting for Ship Mode entry: 30 sec Check peer controller completion No peer responding, peer battery is off Batteries are now in Ship Mode! Placing array in standby mode. To exit standby mode press and hold a standby switch on any controller in the array. 4. 엔클로저 전원 공급 장치의 스위치를 끕니다.

주: 네트워크 연결을 사용하는 경우, 어레이가 완전히 종료되기 전에 세션의 연결이 끊어집니다. 어레이의 전원을 끄기 전에 전원 공급 장치에서 각 제어 모듈의 ACT LED가 꺼져 있는지(점등되지 않은 상태인지)확인합니다.

5. 어레이 유지보수를 수행한 후, 어레이에 대한 전원을 끌 수 있습니다. 어레이 재시작 이 완료되면, 구성원과 볼륨이 온라인 상태로 설정됩니다.

# 2 드라이브 유지 관리

어레이를 실행중인 상태에서 고장난 드라이브를 교체할 수 있습니다.

# 지원되는 드라이브 및 드라이브 유형

구성에 따라,에레이에서는 내부드라이브 베이에 42개 또는 84개의 2.5인치 및 3.5인치 SAS 와 NL-SAS 드라이브가 지원됩니다. SSD 드라이브는 또한 혼합 구성에서도 지원됩니다.

드라이브는 드라이브 캐리어를 통해 중앙판 및 후면판에 연결되며 핫 스왑이 가능합니다.

드라이브가 특정 어레이 모델에 적합하도록 열쇠가 잠긴 상태로 캐리어에 있습니다.드 라이브는 다른 Dell 어레이 또는 Dell이 아닌 어레이에 설치될 수 없습니다.

주: Dell은 EqualLogic 저장소 시스템에 특수하게 자격을 부여받고 테스트된 하드 드라이 브를 사용하며 이러한 드라이브에 대해서만 하드웨어 품질 및 펌웨어를 관리합니다. 따 라서 Dell에서 제공하는 하드 드라이브만 PS 시리즈 어레이에서 지원됩니다. PS6610 어 레이에서 승인되지 않은 하드 드라이브는 사용할 수 없습니다.

# 혼합 드라이브(하이브리드)어레이

ES는 PS6610어레이에서 14개의 반도체 드라이브(SSD)와 70개의 회전형 드라이브(HD)조합 을 지원합니다.HD에 대한 SSD의 비율은 변경이 불가능합니다.SSD는 슬롯 0-13의 동일한 행에 모두 설치되어야 합니다.10 페이지의 디스크 드라이브 슬롯 번호를 참조하십시오.

# 드라이브 설치 지침 및 제한

어레이가 최적으로 작동되려면 디스크 드라이브를 올바르게 설치하고 성능을 유지 관 리하는 것이 매우 중요합니다.

드라이브 구성은 절반 장착된 어레이(42개 드라이브)와 완전 장착된 드라이브(84개 드 라이브) 두 가지만 지원됩니다.

주의:절반 장착된 어레이에서는 어레이의 양쪽 서랍에 있는 특정 줄에 드라이브를 설치 해야 합니다. 완전 장착된 하이브리드 어레이에서는 특정 줄에 SSD를 설치해야 합니다. 자세한 내용은 다음 목록을 참조하십시오.

디스크 드라이브를 설치할 때 다음과 같은 제한사항이 있습니다.

- 42개 드라이브를 설치할 때는 어레이의 상단 서랍(슬롯 0-27)에 2개의 전체 HD 줄이 있어야 하며 하단 서랍에는(슬롯 42-55) 1개의 전체 HD 줄이 있어야 합니다. *10 페이 지의 디스크 드라이브 슬롯 번호*를 참조하십시오.
- 84개 드라이브를 설치할 때는 정확히 14개의 SSD와 70개의 회전형 드라이브(HD)가 조합된 선택적 하이브리드 구성을 구입할 수 있습니다. 하이브리드 어레이에서는 14개의 SSD를 상단 서랍(슬롯 위치 0-13)의 전면 줄에 삽입해야 합니다. HD에 대한 SSD의 비율은 변경이 불가능합니다. 10 페이지의 디스크 드라이브 슬롯 번호를 참조 하십시오.
- 장착된 줄에 있는 드라이브 슬롯을 비워두지 마십시오. 디스크 슬롯이 비어 있는 상 태로 어레이를 작동하는 경우, 보증서 및 지원 계약서가 무효화됩니다.

# 드라이브 취급 요구사항

하드 드라이브를 다룰 때 다음과 같은 사항에 주의하십시오.

- 드라이브를 정전기 방전으로부터 보호하십시오. 드라이브 취급시 정전기 방전 손목 스트랩을 착용하십시오. 6 페이지의 하드웨어 보호를 참조하십시오.
- 드라이브를 올바르게 보관합니다. 배송시 들어있던 포장에 교체용 드라이브를 보관 하십시오. 드라이브를 쌓거나 드라이브 상단에 물건을 올려 놓지 마십시오.
- 드라이브를 주의하여 취급하십시오. 캐리어 또는 손잡이의 플라스틱 부분을 이용하 여 드라이브를 잡습니다. 드라이브를 떨어뜨리거나, 충격을 주거나, 드라이브를 슬 롯으로 무리하게 넣지 마십시오.
- 교체용 드라이브를 실온으로 만든 후 설치하십시오. (새 교체용 드라이브는 하루가 지난 후에 어레이에 설치해 보십시오.)
- 캐리어에서 드라이브를 분리하지 마십시오. 이 경우 보증이 무효가 되며 지원 서비 스를 제공받을 수 없습니다.
- 배송 포장재를 보관해 둡니다. 고장난 드라이브를 교체용 드라이브가 제공된 패키지 에 담아 어레이 지원 서비스 제공업체에 반송합니다. 허가받지 않은 패키지에 드라 이브를 포장하여 반환할 경우 보증이 무효가 될 수 있습니다.

# 드라이브 유지 관리 요구사항

디스크 드라이브를 특정 구성으로 올바르게 설치해야 섀시 전체의 공기 흐름과 냉각을 적절하게 유지할 수 있습니다. 그렇지 않으면 경고 상태가 됩니다.

- 장애가 발생한 드라이브는 빠른 시일 내에 교체해야 합니다. 하지만 드라이브에 장 애가 발생했고 교체품이 아직 준비되지 않은 경우에는 교체할 수 있을 때까지는 장 애 드라이브를 슬롯에 그대로 두십시오.
- 드라이브를 어레이에 설치할 때 드라이브가 제 위치에 끼워지고 잠금 래치가 완전히 걸릴 때까지 양손으로 드라이브를 아래로 눌러 서랍 뒤쪽으로 밉니다. 12 페이지의 디스크 드라이브 설치를 참조하십시오.
- 서랍에 올바르게 설치되면 위를 향하고 있는 모든 드라이브 표면이 고르고 평평한 모양이 됩니다. 드라이브가 돌출되어 나와 있으면 다시 설치하십시오.
- 설치 후, 드라이브 전원 LED가 녹색이거나 녹색으로 깜박이는지 확인합니다.

# 디스크 드라이브 슬롯 번호

서랍 상단에 있는 디스크 드라이브 슬롯에는 표 5에서와 같이 번호가 매겨져 있습니다. 서랍 하단에 있는 디스크 드라이브 슬롯에는 표 6에서와 같이 번호가 매겨져 있습니다.

| 28   | 29 | 30 | 31 | 32 | 33 | 34 | 35 | 36 | 37 | 38 | 39 | 40 | 41 |
|------|----|----|----|----|----|----|----|----|----|----|----|----|----|
| 14   | 15 | 16 | 17 | 18 | 19 | 20 | 21 | 22 | 23 | 24 | 25 | 26 | 27 |
| 0    | 1  | 2  | 3  | 4  | 5  | 6  | 7  | 8  | 9  | 10 | 11 | 12 | 13 |
| 서랍전면 |    |    |    |    |    |    |    |    |    |    |    |    |    |

표 5:상단 서랍 드라이브 번호

|    |       |    |    | <b>v</b> . c |    |    |    | 1 01 - |    |    |    |            |    |
|----|-------|----|----|--------------|----|----|----|--------|----|----|----|------------|----|
| 70 | 71    | 72 | 73 | 74           | 75 | 76 | 77 | 78     | 79 | 80 | 81 | 82         | 83 |
| 56 | 57    | 58 | 59 | 60           | 61 | 62 | 63 | 64     | 65 | 66 | 67 | <b>6</b> 8 | 69 |
| 42 | 43    | 44 | 45 | 46           | 47 | 48 | 49 | 50     | 51 | 52 | 53 | 54         | 55 |
|    | 서랍 전면 |    |    |              |    |    |    |        |    |    |    |            |    |

표 6: 하단 서랍 드라이브 번호

# 드라이브 고장시 어레이의 동작

펌웨어는 장애 드라이브를 대체할 수 있는 '예비 드라이브에 복사' 기능을 이용합니다. 이 작업은 대부분의 경우 전체 RAID 재구축이 필요하지 않으므로 드라이브 교체 프로세 스의 효율을 높여 주고 안정성을 강화해 줍니다.

주: 드라이브가 고장난 경우, 교체하십시오. 어레이에서 다시 설치하지 마십시오. 교체용 드라이브가 없는 경우에는 교체 준비가 될 때까지 장애 드라이브를 어레이에 그대로 두 십시오.

## 여유 드라이브를 사용할 수 있는 경우

여유 드라이브를 사용할 수 없으면 RAID 세트가 저하되고 성능이 약화될 수 있습니다. 그러나 RAID 6 세트는 2개의 드라이브가 동시에 고장난 경우에도 유지될 수 있습니다. 예비 드라이브를 사용할 수 없고 고장 난 드라이브가 이미 성능이 저하된 RAID 세트에 위치하는 경우 데이터 손실이 발생될 수 있으며 백업 드라이브에서 복구해야 합니다.

# 고장난 드라이브 확인

드라이브 오류는 다음과 같이 표시됩니다:

- 드라이브에 있는 LED. 12 페이지의 드라이브 LED 해석을 참조하십시오.
- 인클로저 상태 표시기에 있는 LED.
- 이벤트 로그 또는 그룹 관리자 경보 패널에 표시되는 메시지.
- 그룹 관리자의 그룹 구성요소 디스크 탭 또는 CLI member select show disks 명령 출력 에서의 지시사항.

각 서랍 내부에서, 측면 상단에 있는 서랍 슬롯 레이블은 각 줄 내의 드라이브 번호를 보 여줍니다. *10 페이지의 디스크 드라이브 슬롯 번호*를 참조하십시오.

# 드라이브 LED 해석

드라이브 LED는 그림 7에 제시되어 있습니다. 드라이브 LED 상태는 표 7에 설명되어 있습니다.

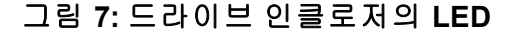

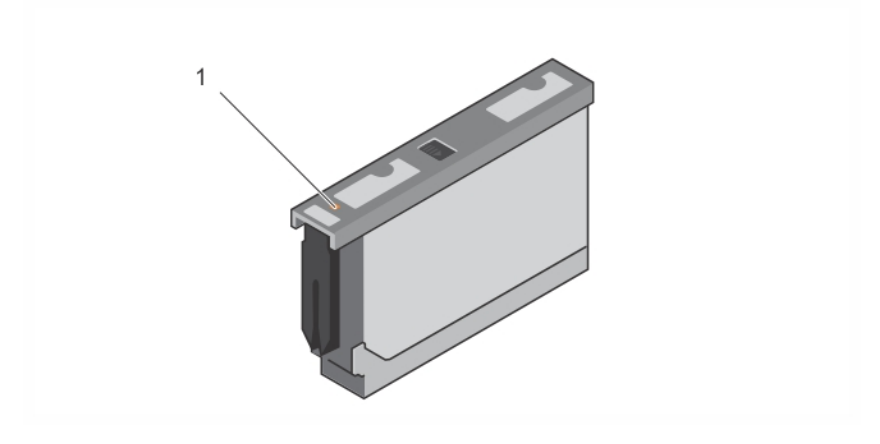

#### 표 7: 드라이브 LED 상태

| 항 목 | 설명               | 표시등 상태                                                                       |
|-----|------------------|------------------------------------------------------------------------------|
| 1   | 드라이브 상태 표시등(LED) | <ul> <li>꺼짐: 드라이브 양호</li> <li>황색: 드라이브가 고장남</li> <li>깜박임: 드라이브 식별</li> </ul> |

## 디스크 드라이브 설치 및 제거

섀시 서랍에 하드 드라이브를 올바르게 삽입하고 장착해야 어레이가 제대로 작동합니 다. 어레이 냉각을 위해서는 장애가 발생한 드라이브 장치를 다른 드라이브로 교체할 때 까지 분리하지 마십시오.

주: 드라이브를 다룰 때는 항상 정전기 보호 장치를 착용해야 합니다. 6 페이지의 하드 웨어 보호를 참조하십시오.

## 디스크 드라이브 설치

3.5인치 드라이브 및 2.5인치 드라이브는 캐리어(DDIC)에 미리 구성되어 있으며, 섀시 후 면 쪽을 가리키는 큰 화살표와 함께 열린 서랍 상단에 세로로 설치되어 있습니다.

**주:** 열린 드로어의 측면에서 작업하면 드라이브를 쉽게 설치할 수 있습니다.

- 1. 캐리어로 드라이브를 잡고 드라이브를 슬롯 끝까지 밀어넣습니다.
- 양손의 엄지와 검지를 사용하여 캐리어 전체에 고르게 압력을 가하여 누릅니다 (그림 8 참조).
- 아래로 누르면서 중앙의 분리 단추가 딸깍 소리를 내며 장착될 때까지 드라이브 캐 리어의 상단 플레이트를 서랍 뒷쪽으로 밀어 넣습니다(그림 9 참조).

**주:** 드라이브가 장착된 것처럼 보여도 제 위치에 완전히 잠기지 않는 경우가 있습니다. 이 경우에는 드라이브가 헐거워져 빠지게 됩니다.드라이브를 설치한 후 캐리어 중앙에 있 는 분리 단추를 확인합니다.드라이브가 제 위치에 완전히 잠겨지지 *않으면* 화살표 아래에 노란색 선이 보입니다.노란색 선이 보이면 드라이브를 분리하여 다시 설치하십시오.

그림 8: 드라이브 베이에 드라이브 삽입

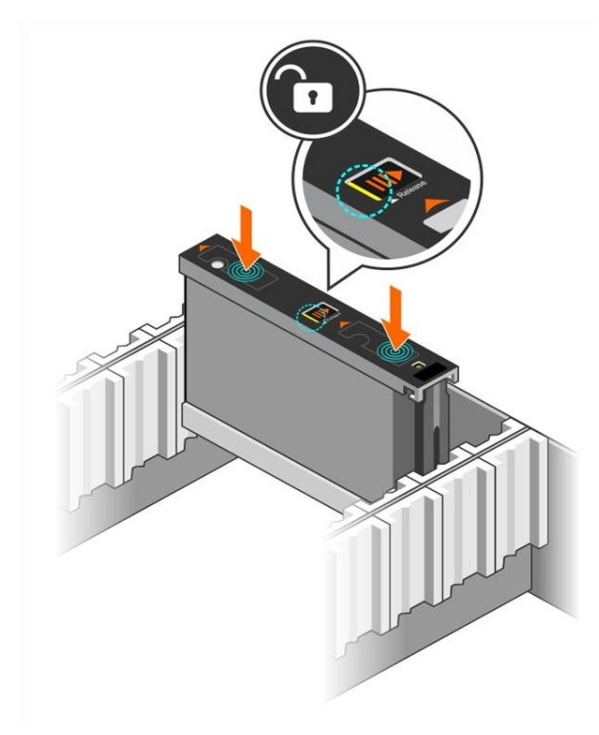

## 그림 9: 드라이브 베이에 드라이브 고정

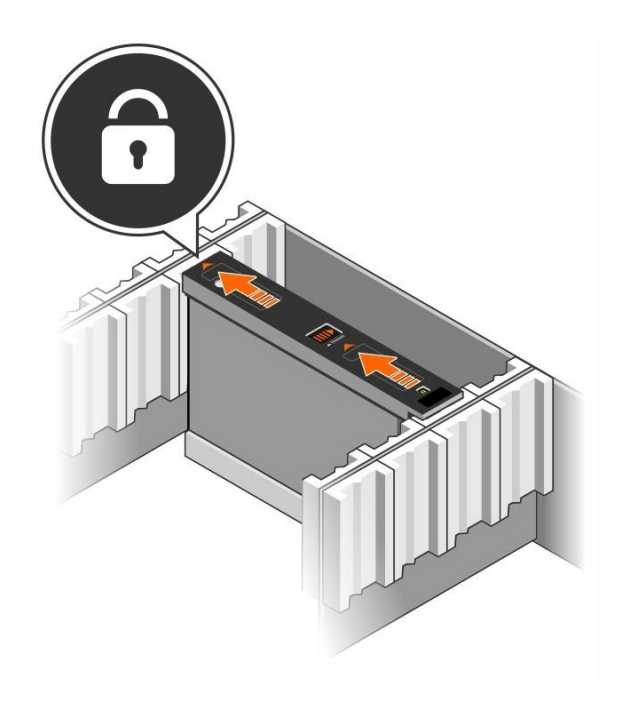

4. DDIC 상단에 있는 LED를 확인하여 새 드라이브가 작동하는지 확인합니다. (LED가 황색이면 드라이브가 올바르게 작동하고 있는 것입니다.) 또한 GUI Group Member Disks(GUI 그룹 멤버 디스크) 탭을 확인하고 CLI member select show disks 명령 출력을 확인하여 시스템의 모든 드라이브의 상태를 점검할 수 있습니다.

# 디스크 드라이브 분리

주: 열린 드로어의 측면에서 작업하면 드라이브를 쉽게 분리할 수 있습니다.

- 1. 양손으로 드라이브 캐리어 상단 표면을 아래로 단단히 누릅니다.
- 아래로 누르면서 캐리어 중앙의 분리 단추를 손가락으로 눌러 화살표 방향으로 밉니 다(그림 10 설명 참조). 드라이브 래치가 열리고 드라이브가 어레이에서 일부 나타납 니다.

주의:작동되는 회전형 드라이브를 분리할 때는 드라이브 베이에서 완전히 제거하기 전 에 드라이브 회전이 느려질 때까지 잠시 기다리십시오.

3. 드라이브 베이에서 완전히 분리될 때까지 캐리어에서 드라이브를 빼냅니다.

## 그림 10:3.5인치 드라이브 분리

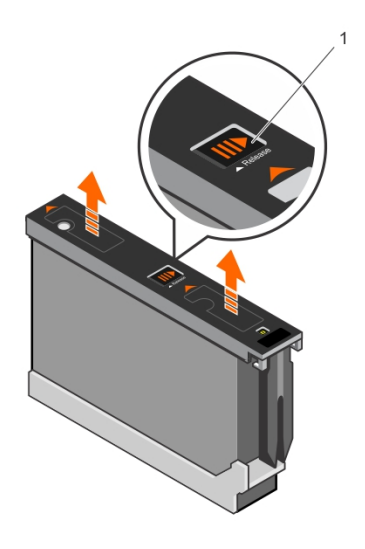

# 3 제어 모듈 유지 관리

PS 시리즈 어레이의 제어 모듈에는 그룹 관리자 GUI, 명령줄 인터페이스(CLI), 모든 어레이 및 스토리지 관리 기능 및 특징을 제공하는 PS 시리즈 펌웨어가 포함되어 있습니다.

이상적으로, 어레이는 어레이에 대한 단일 고장점의 발생을 피하기 위해 2개의 제어 모 듈로 구성되어 있습니다 (이러한 모듈은 동일한 유형이어야 합니다). PS6610 어레이에는 핫 스왑 가능한 유형 18 제어 모듈 2개가 포함되어 있습니다.

어레이 작동을 위해서는 작동하는 제어 모듈 1개가 필요합니다. 어레이의 후면에서 제 어 모듈에 액세스할 수 있습니다.

# 제어 모듈의 특징

유형 18 제어 모듈에는 다음이 포함되어 있습니다.

- 상태와 작동을 나타내는 2개의 공유된 LED가 있는 이더넷 포트 두 쌍
  - 그중 10GBASE-T포트의 한 쌍에는 레이블이 이더넷 0및 이더넷 1이라고 붙습니다.
  - SFP+포트의 한 쌍에는 레이블이 이더넷 0 및 이더넷 1이라고 붙습니다.

주: 포트의 번호가 같은 포트 2개 중 한 번에 하나만 사용할 수 있습니다.2개의 포트가 활성 스위치에 연결된 경우,제어 모듈은 SFP+인터페이스에서의 통신을 우선 사용합니다.

- MANAGEMENT 레이블이 있는 10Mb/100Mb 1개(관리 네트워크를 구성한 경우에만 사용됨) 관리 포트에는 상태와 작동 여부를 나타내기 위해 2개의 LED가 포함되어 있 습니다. 자세한 내용은 *37 페이지의 관리 포트 구성*을 참조하십시오.
- 제어 모듈의 상태를 나타내는 PWR (전원), ERR (오류 상태) 및 ACT (작동) 레이블이 있는 LED 컬럼.
- 특정 상황에서 신속하게 어레이를 종료할 수 있게 해주는 STANDBY ON/OFF 레이블 이 있는 오목하게 들어간 단추. 자세한 내용은 20 페이지의 대기 켜짐/꺼짐 단추 소개 를 참조하십시오.
- 직렬 포트 1개 (어레이에 대한 네트워크 액세스가 없는 경우에 사용됨).
- PS 시리즈 펌웨어가 들어 있는 현장 교체 가능 microSD 카드 microSD 카드는 제어 모 듈의 후면에서 액세스 가능합니다.
- 교체용 어레이에서 제어 모듈을 분리하기 위한 분리 단추와 래치. 분리 레버에는 활 성화 여부를 감지하여 데이터를 비휘발성 어레이가 저장소에 저장하라는 메시지를 표시하는 스위치가 있으므로, 데이터를 보호할 수 있습니다.

**주:** 어레이에 제어 모듈 종류를 혼합하여 *사용하지* 마십시오. 제어 모듈의 종류와 색상 이 동일한지 반드시 확인하십시오. 지원되는 다른 제어 모듈에 대한 정보는 최신 PS 시 리즈 *발행 정보*를 확인하십시오.

## 제어 모듈 구성 소개

어레이는 제어 모듈 1개만을 사용하여 실행이 가능하며, 이 구성은 단일 고장점을 발생 시키므로 권장되지 않습니다. 제어 모듈에 오류가 발생하고 그 밖의 모듈이 이를 대신 할 수 없는 경우 오류가 복구되거나 제어 모듈을 교체할 때까지 볼륨에 대한 모든 액세 스가 중지됩니다. 한 번에 하나의 제어 모듈만이 활성 상태입니다(디스크 액세스 권한이 제공되고 네트워 크 트래픽이 지원되는 경우). 2차 (중복) 제어 모듈은 활성 제어 모듈에서 캐시 데이터를 미러링합니다. 활성 제어 모듈에 오류가 발생하면 기본 컨트롤러의 모든 기능이 2차 컨 트롤러로 이전됩니다.

## 듀얼 컨트롤러 구성

듀얼 제어 모듈 구성은 어레이에서 단일 고장점을 제거합니다. 활성 제어 모듈이 고장 난 경우 서비스 중단 없이 2차 제어 모듈이 자동으로 구축되어 작업을 대신 처리합니다. 이 자동 변환을 통해 사용자는 볼륨과 데이터에 계속해서 액세스가 가능한 상태에서 고 장난 제어 모듈을 교체할 수 있습니다.

또한 이중 제어 모듈 구성은 수직 장애조치라고 하는 기능을 지원합니다. 활성 제어 모 듈의 이더넷 포트는 네트워크 경로가 실패한 경우 보조 제어 모듈에 있는 동일한 이더넷 포트로 장애 복구할 수 있습니다.

제어 모듈에 있는 이더넷 포트는 장애를 대신 처리할 수 있습니다. 그림 11은 수직 장애 조치에 권장되는 구성을 보여 줍니다.

#### 그림 11: 수직 장애조치를 지원하기 위해 권장되는 네트워크 구성

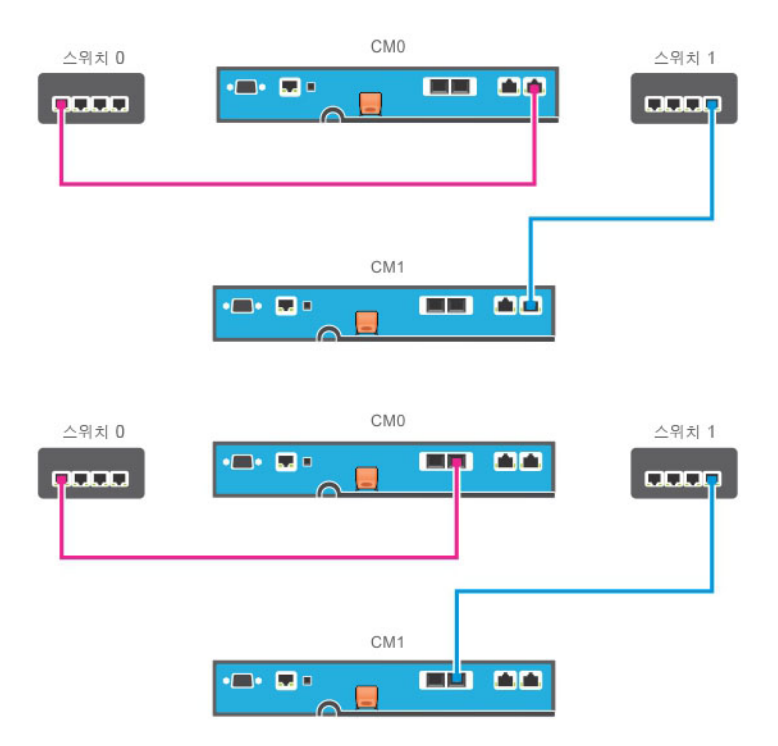

주: 이더넷 포트를 제어 모듈에 발생된 장애 조치에 사용할 수 있지만 현재 사용중이지 않은 경우, LED가 점등되지 않습니다.

**주:** 수직 장애조치는 응용 프로그램에 투명합니다.

# 제어 모듈 LEDs 해석

제어 모듈에는 다음의 LEDs가 구성되어 있습니다:

- 각각의 이더넷 포트와 관리 포트에는 포트의 상태와 작동을 나타내는 LED가 있습니 다.표 8을 참조하십시오.
- 분리 래치 위의 한 열에는 전체 제어 모듈의 상태를 나타내는 3개의 LED가 있습니다. 표 9를 참조하십시오.

## 그림 12: 제어 모듈 LED

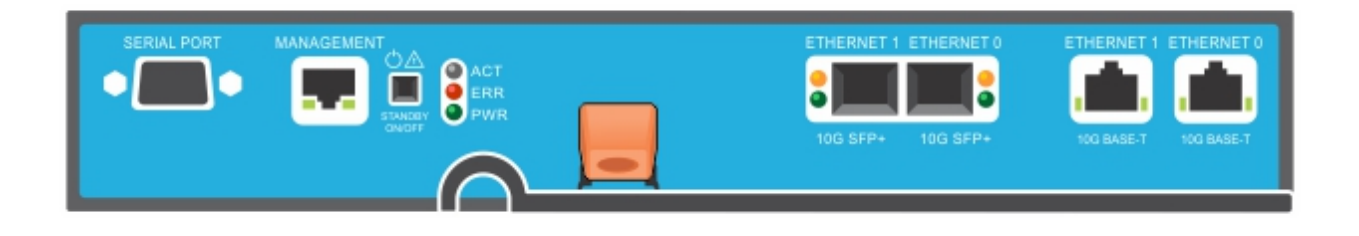

| 관 리<br>LED 위 치             | 도          | 설명                                 |  |  |  |  |  |
|----------------------------|------------|------------------------------------|--|--|--|--|--|
|                            | 꺼짐         | 전원 없음 또는 네트워크에 연결되지 않음.            |  |  |  |  |  |
| 왼쪽(연결)                     | 켜짐(녹색)     | 네트워크에 연결됨(100Mbit).                |  |  |  |  |  |
|                            | 켜짐(황색)     | 네트워크에 연결됨(10Mbit).                 |  |  |  |  |  |
| SPF+ 이 더 넷<br>LED 위 치      | 도          | 설명                                 |  |  |  |  |  |
| 하단(링크)                     | 꺼 짐        | 전원 없음,네트워크에 연결되지 않음 또는 패시<br>브 상태. |  |  |  |  |  |
|                            | 켜짐(녹색)     | 네트워크에 연결됨.                         |  |  |  |  |  |
| 사 다 <i>(</i> 화 도)          | 꺼 짐        | 전원 없음,전송 없음 또는 수신 없음.              |  |  |  |  |  |
|                            | 켜 짐 (황 색 ) | 전송중 또는 수신중.                        |  |  |  |  |  |
| 10GBASE-T 이 더 넷<br>LED 위 치 | 도          | 설명                                 |  |  |  |  |  |
| 오른쪽(링크)                    | 꺼 짐        | 전원 없음,네트워크에 연결되지 않음 또는 패<br>브 상태.  |  |  |  |  |  |
|                            | 켜짐(녹색)     | 네트워크에 연결됨.                         |  |  |  |  |  |
| 외 쪼 (화 도 )                 | 꺼짐         | 전원 없음,전송 없음 또는 수신 없음.              |  |  |  |  |  |
|                            | 켜짐(황색)     | 전송중 또는 수신중.                        |  |  |  |  |  |

#### 표 8: 이더넷 및 관리 포트 LED 설명

| LED 이 름 | 도                    | 설명                                                       |
|---------|----------------------|----------------------------------------------------------|
| АСТ     | 꺼 짐                  | 전원이 없는 2차 제어 모듈은 활성 제어 모듈 또는 오류 상태와<br>동기화되지 않습니다.       |
|         | 녹색으로<br>켜져 있음        | 활성 제어 모듈 (네트워크 I/O 기능 제공).                               |
|         | 황색으로<br>켜져 있음        | 2차 제어 모듈. 캐시는 활성 제어 모듈과 함께 동기화됩니다.                       |
| ERR     | 꺼 짐                  | 정상 작동 또는 전원이 들어오지 않음.                                    |
|         | 빨간색으로<br>켜져 있음       | 어레이가 시작되고 있거나,오류 상태이거나,대기 모드에 있<br>거나,대기 모드에서 돌아가는 중입니다. |
|         | 빨 간 색 으 로<br>깜 박 거 림 | 어레이가 전원 대기 모드에 있음.대기 켜짐/꺼짐 단추가 눌려<br>진 상태입니다.            |
| PWR     | 꺼 짐                  | 전원이 들어오지 않음.                                             |
|         | 켜짐 (녹색으로<br>켜져 있음)   | 전원이 공급됨                                                  |

표 9: 제어 모듈 상태 LED 설명

## 제어 모듈 장애 식별

다음을 통해 제어 모듈의 오류를 식별할 수 있습니다.

- 제어 모듈에 있는 LEDs. 17 페이지의 제어 모듈 LEDs 해석을 참조하십시오.
- 콘솔, 이벤트 로그 또는 그룹 관리자 GUI 경보 패널에 있는 메시지.
- 그룹 관리자 GUI 및 CLI 출력. 멤버 컨트롤러 창 또는 member select show controllers 명령 출력에는 설치되지 않은 상태의 제어 모듈이 표시됩니다.

어레이의 후면에서 보면 CM0은 왼쪽에 있고 CM1은 오른쪽에 있습니다.

제어 모듈이 고장난 경우, PS 시리즈 지원 제공업체에 문의하여 교체하십시오.

## 장애 조치 동작 정보

이중 제어 모듈 어레이에서는 한 번의 하나의 제어 모듈만이 활성 상태입니다(네트워크 I/O 처리 및 저장소 기능 수행). 각 제어 모듈에는 최근에 사용된 데이터가 저장됩니다.

중복성을 위해 2차 제어 모듈의 캐시는 활성 제어 모듈의 캐시에 저장된 데이터를 미러 링합니다.

보조 제어 모듈의 해당 포트와 작동되는 네트워크 스위치가 케이블로 연결되어 있으면, 활성 상태의 제어 모듈에서 보조 제어 모듈의 장애 조치 네트워크 인터페이스를 사용할 수 있습니다.

주: 제어 모듈의 관리 포트들은 1개의 제어 모듈이 고장난 경우 장애 조치가 적용되지 않 습니다. 그러므로, 전용 관리 네트워크를 사용중인 경우, 제어 모듈의 관리 포트들이 관 리 네트워크에 연결되어 있는지 확인하십시오.

PS 시리즈 어레이는 다음과 같은 유형의 네트워크 오류 방지 기능을 제공합니다.

 수직 장애조치. 듀얼 제어 모듈 배열에서, 활성 제어 모듈의 네트워크 포트는 네트워 크 경로가 실패한 경우 다른 (2차) 제어 모듈에서 동일한 네트워크 포트로 작업을 대 시 처리합니다. 예를 들어, CM0에 있는 이더넷 0에 접속 손실이 발생된 경우(스위치 0에 오류가 발생한 경우) CM1 캐시가 활성화되고 활용됩니다. 자세한 내용은 16 페이 지의 듀얼 컨트롤러 구성을 참조하십시오.  제어 모듈 장애 조치. 듀얼 제어 모듈 어레이에서, 활성 제어 모듈이 고장난 경우 2차 제어 모듈이 자동으로 대체되고 활성화됩니다.
 케이블이 새로이 활성화된 제어 모듈에 있는 네트워크 포트에 연결된 경우 네트워크 I/O는 네트워크 인터페이스로 전환이 가능합니다. 환경에 따라 네트워크 I/O는 대신 이전에 활성화한 제어 모듈을 통해 계속 작업을 수행할 수 있습니다. (예를 들어, 활성 상태의 제어 모듈은 로컬 네트워크 인터페이스 또는 이전에 활성화한 제어 모듈의 네

제어 모듈 장애조치는 자동으로 발생하며 iSCSI 초기자가 그룹 IP 주소에 다시 연결될 경우 응용 프로그램 I/O가 사용자 간섭 없이 계속될 수 있습니다.

## 제어 모듈 펌웨어 유지 관리

트워크 인터페이스를 사용할 수 있습니다.)

각 제어 모듈에는 어레이 펌웨어를 실행하는 microSD 카드가 포함되어 있습니다. 새로운 제품 기능 및 개선된 특성을 이용하려면 최신 펌웨어 버전을 실행해야 합니다. 주의: 듀얼 제어 모듈 어레이에서, 2개의 제어 모듈은 동일한 펌웨어 버전을 실행중이어 야 합니다. 그렇지 않을 경우, 1개의 제어 모듈만이 기능을 수행합니다. 구성원을 최신 버 전으로 업데이트하기 전에 이전 버전 펌웨어의 컨트롤러를 활성 컨트롤러 상태와 같은 버전으로 업데이트해야 합니다.

그룹 멤버는 동일한 펌웨어 버전을 실행해야 합니다. 그렇지 않을 경우, 그룹에서는 모든 버전의 공통적인 기능만을 사용할 수 있습니다. 혼합 펌웨어 그룹과 관련된 정보는 PS 시 리즈 *발행 정보*를 참조하십시오.

보조 제어 모듈을 추가하거나 제어 모듈을 업그레이드하거나 오류가 발생한 microSD 카 드를 교체할 경우 대부분 Dell EqualLogic 기술 지원에 해당하는 PS 시리즈 지원 제공업체 에 문의하십시오. 시스템에 표시된 현재의 PS 시리즈 펌웨어 버전을 제공업체에 알리십 시오. 오류가 발생한 제어 모듈을 교체할 경우 오류가 발생한 제어 모듈에서 microSD 카 드를 분리하고 해당 카드를 교체용 제어 모듈에 설치합니다. 카드를 설치하면 펌웨어를 올바르게 유지할 수 있습니다. 25 페이지의 MicroSD 카드 교체를 참조하십시오.

어레이에서 실행되고 있는 펌웨어 버전을 표시하려면 GUI 그룹 멤버 컨트롤러 탭을 살펴 보거나 다음의 CLI 명령을 사용하십시오:

member select show controllers

microSD 카드의 펌웨어가 어레이에서 실행중인 펌웨어와 일치하지 않으면, 설치하지 마십시오. 대신 어레이 지원 제공업체에 문의하십시오.

## 제어 모듈 취급 요구사항

이러한 제어 모듈 취급 요구사항을 따릅니다:

- 활성 제어 모듈을 제거하지 마십시오.
- 제어 모듈을 정전기 방전으로부터 보호하십시오. 제어 모듈을 취급할 때 항상 정전기 손목 스트랩을 착용하십시오. 6 페이지의 하드웨어 보호를 참조하십시오.
- 제어 모듈이 동기화되는 동안에는 어레이에서 제어 모듈을 분리하지 마십시오.
   화가 완료되면 콘솔 메시지가 표시됩니다. 또한, 2차 제어 모듈의 ACT LED가 주황색 이 됩니다.
- 제어 모듈 슬롯을 빈 상태로 남겨두지 마십시오. 제어 모듈이 1개인 어레이에서는 항 상 블랭크 페이스 플레이트를 빈 상태의 제어 모듈 슬롯에 부착하십시오.
- 제어 모듈을 적절하게 보관합니다. 배송시 제어 모듈이 들어있던 포장 또는 정전기 보 호 주머니에 제어 모듈을 보관하거나 정전기 방전으로부터 보호되는 표면에 제어 모 듈을 놓습니다.

## 대기 켜짐/꺼짐 단추 소개

유형 18 제어 모듈에는 관리 포트 옆에 STANDBY ON/OFF(대기 켜짐/꺼짐)라고 표시된 작고 오목한 단추가 있습니다(그림 13 참조). 이 단추는 우발적으로 활성화가 발생되는 것을 예방하기 위해 안쪽으로 오목하게 들어가 있습니다.

그림 13:대기 단추 위치

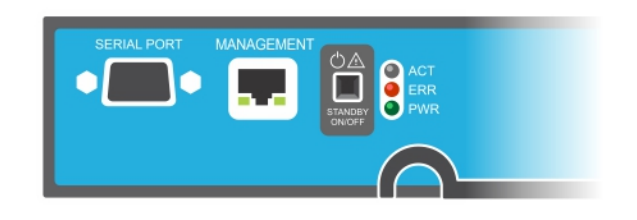

## 대기 기능 사용

대기 단추를 사용하려면, 그룹 관리자는 그룹 관리자 GUI 또는 CLI에서 기능을 활성화 해야 합니다.

단추의 사용을 활성화하면 전체 그룹에 적용됩니다. 다시 말해 단추를 눌러 대기 단추가 있는 모든 구성원(어레이)을 종료할 수 있습니다(PS4100, PS4110, PS6100, PS6110, PS6210 및 PS6610 어레이 모델). 각각의 멤버에 있는 단추의 사용을 개별적으로 활성화 할 필요 가 없습니다.

주: 그룹 관리자 권한이 있는 사용자만이 그룹에서 대기 기능을 활성화할 수 있습니다. 그러나, 누구든 이 단추를 누를 수 있지만, 그룹은 어레이를 대기 켜짐/꺼짐 모드에 진입 시킬 것인지 결정할 수 없습니다. 그러므로, 그룹 관리자는 이 기능을 활성화하기 전에 환경의 보안 문제를 고려해야 합니다.

## 대기 켜짐/꺼짐 단추 사용

기능이 그룹 전체에서 활성화되면 그룹 관리자 GUI 또는 CLI를 사용하지 않고 신속하게 배열을 종료하기 위해 적용 가능한 멤버의 제어 모듈에 있는 대기 켜짐/꺼짐 단추를 사 용할 수 있습니다.

- 구성원을 대기 상태로 종료하려면 대기 켜짐/꺼짐 단추를 2초 이상 길게 누릅니다.
- 어레이를 완전히 종료하려면 전원 공급 장치에 있는 스위치를 끄십시오.
- 구성원을 다시 켜려면 대기 켜짐/꺼짐 단추를 다시 한 번 길게 누르십시오(전원 공급 장치 스위치가 제자리로 돌아와 있는지 확인).

#### 중요 고려사항

그룹 관리자 GUI 또는 CLI에 액세스 할 수 없는 상황에서 구성원을 신속하게 종료해야 하 는 경우에만 대기 켜짐/꺼짐 단추를 사용합니다. 예를 들어, 실험 환경에서 온도가 높거나 물이 새는 등의 문제가 발생한 경우 어레이가 손상될 수 있습니다.

주의:대기 모드에서 구성원에 있는 공간을 사용하거나 구서원에 바인딩된 볼륨은 사용 할 수 없습니다. 구성원에 대한 모든 작업이 일시 중지되며, 구성원에 대한 I/O 작업이 없 으며, 구성원의 펌웨어가 실행 중이지 않습니다.

주의:고장난 제어 모듈을 교체하기 전에, 대기 켜짐/꺼짐 단추를 사용하거나 다른 방법으 로 어레이를 종료하지 마십시오. 구성원이 종료되면 제어 모듈을 삽입할 때 어레이가 자 동으로 전체 전원 모드로 복귀됩니다.

하나의 구성원에서 대기 켜짐/꺼짐 단추를 사용해도 다른 그룹 구성원이 영향을 받지 않 지만 그룹 리드 구성원은 예외입니다. 그룹 리드 구성원이 대기 모드에 있으면 그룹 리드 가 다른 구성원에 대해 장애조치를 수행하는 데 몇 분 정도 소요될 수 있습니다. 대기 모 드에 있는 구성원의 전원을 복원하러면 각 구성원에서 대기 단추를 눌러야 합니다. 대기 단추가 없는 그룹 구성원 온라인 상태로 유지됩니다. 종료하려면 GUI 또는 CLI를 사용해 야 합니다.

# 제어 모듈 교체

제어 모듈이 고장난 경우, 이 절에 설명된 대로 분리한 다음 적절한 기능을 수행할 수 있는 제어 모듈로 교체하십시오.

교체용 제어 모듈을 삽입하려면 오래된 제어 모듈에서 새 제어 모듈로 전지를 교체해야 합니다.

또한, microSD 카드도 교체하고자 하는 경우 제어 모듈을 일시적으로 분리해야 합니다. MicroSD 카드 교체에 관한 내용은 *25 페이지의 MicroSD 카드 교체*를 참조하십시오.

나머지 제어 모듈에 1개 이상의 정상적으로 기능을 수행하는 네트워크 인터페이스가 연 결되어 있는 경우 어레이를 종료하지 않은 상태에서 제어 모듈을 부분적으로 또는 완전 히 분리할 수 있습니다. 이러한 종류의 제어 모듈 교체를 수행하기 위한 절차는 21 페이지 의 제어 모듈 교체 절차에 설명되어 있습니다.

제어 모듈을 분리할 때에는 6 페이지의 하드웨어 보호에 설명된 바와 같이 정전기 방지 손목 스트랩을 착용한 다음, 정전기로부터 보호되는 표면에 모듈을 올려 놓으십시오.

## 제어 모듈 교체 절차

이 절은 PS 시리즈 어레이에서 1개 또는 2개의 제어 모듈을 분리하고 장착하는 절차를 설 명합니다. 다음의 교체 시나리오가 적용됩니다:

- 어레이에서 보조 제어 모듈 교체
- 어레이에서 활성 제어 모듈 교체
- 어레이에서 2개의 제어 모듈 교체

## 보조 제어 모듈 교체

어레이가 완벽하게 전원이 켜져 있고 작동하는 경우 다음 절차를 사용하여 어레이의 보 조 제어 모듈을 교체하십시오.

- 1. 22 페이지의 제어 모듈 분리에 설명되어 있는 대로 어레이에서 제어 모듈을 분리합니다.
- 2. 25 페이지의 MicroSD 카드 분리에 설명되어 있는 대로 제어 모듈에서 SD 카드를 분리 합니다.

- 3. 26 페이지의 MicroSD 카드 삽입에 설명되어 있는 대로 교체 제어 모듈에 SD 카드를 설 치합니다.
- 27 페이지의 전지 교체에 설명된 대로, 기존 제어 모듈에서 전지를 분리하여 교체용 제어 모듈로 옮깁니다.
- 5. 23 페이지의 제어 모듈 설치에 설명되어 있는 대로 어레이에서 교체 제어 모듈을 설 치합니다.

## 활성 제어 모듈 교체

어레이에서 활성 제어 모듈을 교체하려면 다음 절차를 사용하십시오.

- 1. 6 페이지의 어레이 종료 및 재시작에 설명되어 있는 대로 전체 종료를 사용해 시스템 을 종료합니다.
- 2. 21 페이지의 보조 제어 모듈 교체 에 설명되어 있는 대로 제어 모듈을 교체합니다.
- 3. 27 페이지의 전지 교체에 설명된 대로, 기존 제어 모듈에서 전지를 분리하여 교체용 제어 모듈로 옮깁니다.
- 4. 활성 제어 모듈을 보조 제어 모듈로 만들려면 restart 명령을 사용합니다.
- 5. 교체 제어 모듈에 SD 카드를 설치합니다.
- 21 페이지의 보조 제어 모듈 교체 에 설명되어 있는 대로 이제 보조가 된 제어 모듈(재 시작 전에는 활성이었음)을 교체합니다.

#### 2개의 제어 모듈 교체

어레이에서 2개의 제어 모듈을 교체하려면 다음 절차를 사용하십시오.

- 1. 21 페이지의 보조 제어 모듈 교체 에 설명되어 있는 대로 보조 제어 모듈을 먼저 교체 합니다.
- 2. 27 페이지의 전지 교체에 설명된 대로, 기존 제어 모듈에서 전지를 분리하여 교체용 제어 모듈로 옮깁니다.
- 3. 활성 제어 모듈을 보조 제어 모듈로 만들려면 restart 명령을 사용합니다.
- 21 페이지의 보조 제어 모듈 교체 에 설명되어 있는 대로 이제 보조가 된 제어 모듈(재 시작 전에는 활성이었음)을 교체합니다.

## 제어 모듈 분리

제어 모듈을 분리하기 전에:

- 21 페이지의 제어 모듈 교체의 시작 부분에 있는 정보를 검토하십시오.
- 정전기 손목 보호대를 착용합니다. 6 페이지의 하드웨어 보호를 참조하십시오.
- 제어 모듈에 연결된 직렬 또는 네트워크 케이블을 모두 분리합니다. 다른 제어 모둘 에서 인터페이스 커넥터가 열려 있는 경우 중단되지 않은 데이터 액세스를 제공하려 면 네트워크 케이블을 다른 제어 모듈에 다시 장착하십시오.

주의: 활성 제어 모듈을 제거하지 마십시오.

제어 모듈을 분리하려면:

- 1. 주황색 분리 단추를 누릅니다(그림 14의 설명선 2).
- 2. 주황색 단추를 누른 상태에서 검정색 분리 래치를 작업자 몸쪽으로 흔듭니다. 래치 를 흔들면 어레이에서 제어 모듈(설명선 1)이 나옵니다. 제어 모듈을 분리합니다.

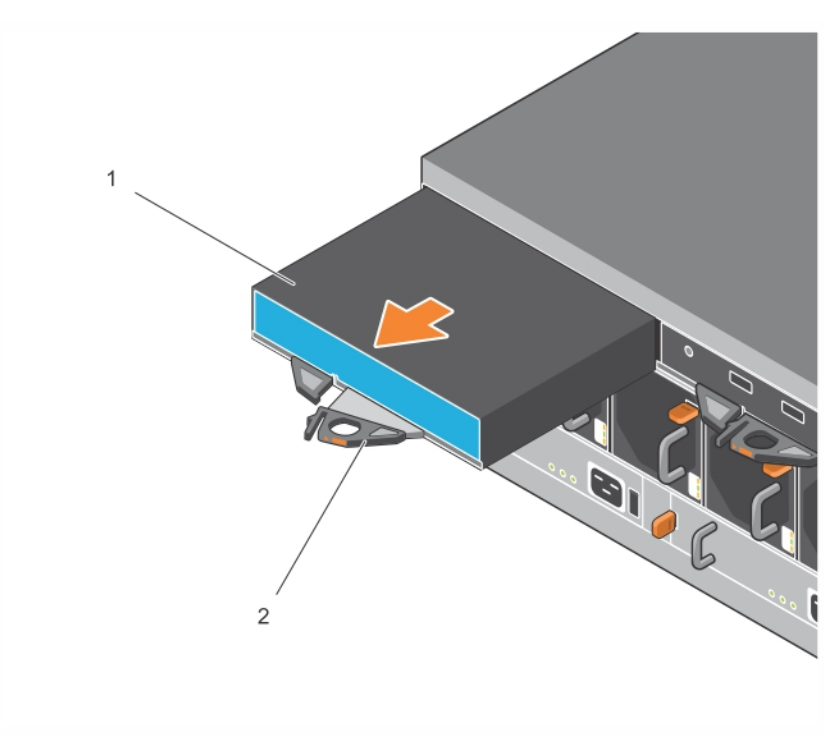

그림 14: 제어 모듈 제거하기

- 제어 모듈을 정전기 방전이 보호되는 평평한 표면에 놓으십시오. 손상을 방지하려면 제어 모듈 상단에 아무 것도 놓지 마십시오.
- 오류가 발생한 제어 모듈을 교체할 경우 오류가 발생한 제어 모듈에서 microSD 카드를 분리하고 해당 카드를 교체용 제어 모듈에 설치합니다. 오류가 발생한 제어 모듈에서 카드를 사용하면 새 제어 모듈이 올바른 펌웨어 및 올바른 어레이 구성이 실행됩니다. 25 페이지의 MicroSD 카드 교체을 참조하십시오.

오류가 발생한 제어 모듈은 교체용 모듈이 들어 있던 포장에 넣어 반환하십시오.하드웨 어 반환에 대한 자세한 정보는 PS 시리즈 지원 제공업체에 문의하십시오.

## 제어 모듈 설치

어레이를 종료하지 않은 상태에서 제어 모듈을 설치할 수 있습니다.

주의:제어 모듈은 같은 유형으로만 교체하십시오. 어레이에 제어 모듈 종류를 혼합하여 사용하지 마십시오.

제어 모듈은 이더넷 포트가 오른쪽, 직렬 포트가 왼쪽에 있는 상태로 어레이에 수평으로 설치됩니다.

#### 그림 15: 올바른 제어 모듈 방향

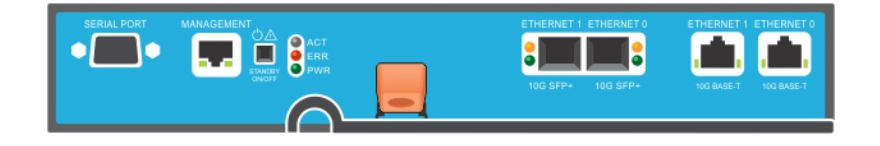

- 1. 정전기 손목 보호대나 유사한 보호 장치를 착용합니다. 6 페이지의 하드웨어 보호를 참조하십시오.
- 2. 주황색 분리 탭을 올리고(그림 16의 설명선 2) 레버를 바깥쪽으로 돌립니다.
- 설치된 컨트롤러와 수평이 되도록 제어 모듈(그림 16의 설명선 1)을 섀시에 밀어 넣습 니다. 레버는 고정된 위치에 놓일 때까지 부드럽게 돌아갑니다.

# 

#### 그림 16: 제어 모듈 설치하기

- 4. 레버를 안쪽으로 돌리고 제어 모듈이 슬롯에 완전히 삽입되도록 누릅니다.레버의 래치가 적절하게 맞물립니다.
- 5. 모든 케이블을 연결합니다(네트워크 및 직렬 포트).
- 6. 어레이를 종료하였으면, 어레이에 대한 전원을 켭니다.
- 7. 제어 모듈이 작동되는지 확인합니다. *17 페이지의 제어 모듈 LEDs 해석*을 참조하십 시오.

유형 18 제어 모듈에는 제어 모듈의 캐시-플래시 기능에 사용되는 중요한 전지 조립 품이 포함되어 있습니다. 그룹 관리자 GUI 또는 CLI에 전지 오류가 표시되면 전지를 교체해야 합니다. 2개의 제어 모듈이 어레이에 설치되어 있지만 1개만이 GUI(또는 CLI)에 나타나는 경 우 2개 제어 모듈이 부팅되고 동기화될 수 있도록 충분한 시간(최소 5분)이 제공되었 는지 확인합니다. 동기화가 완료되면 (연결된 경우) 직렬 콘솔에 메시지가 나타나고 2차 모듈에 있는 ACT LED가 황색으로 켜집니다.

GUI(또는 CLI)가 적절한 시간이 경과한 후 계속해서 단 1개의 제어 모듈만을 표시하는 경우 컨트롤러가 적절하게 설치되지 않았을 수 있습니다. 검정색 레버를 회전하여 모 듈을 분리하고 어레이 섀시에 모듈을 다시 넣어 보십시오. 컨트롤러의 전면이 이미 어 레이에 설치된 컨트롤러와 평행을 이루어야 합니다.

제어 모듈을 재설치한 후, 제어 모듈이 계속해서 GUI (또는 CLI)에 나타나지 않는 경 우, 지원 제공업체에 문의하십시오.

주의: 제어 모듈을 어레이에 설치한 후, 제어 모듈이 기본 제어 모듈과의 내부 펌웨어 동 기화를 완료할 때까지 어레이에 있는 펌웨어를 재시작하거나 재설치하거나 업그레이드 하지 마십시오. 이러한 과정은 백그라운드에서 발생되며 제어 모듈의 종류에 따라 완료 되기까지 최대 45분이 소요될 수 있습니다. 동기화 과정이 완료되었는지 확인하려면, GUI 이벤트 뷰어에 표시된 확인 메시지 또는 CLI 명령어 show recent events를 사용하여 확인할 수 있습니다. 동기화 과정을 중단하면 제어 모듈의 내부 펌웨어가 손상될 수 있고 제어 모듈이 더 이상 적절하게 기능을 수행할 수 없게 됩니다.

# MicroSD 카드 교체

각각의 제어 모듈에는 PS 시리즈 펌웨어를 포함하는 microSD 카드가 있습니다.

제어 모듈에 오류가 발생할 경우 MicroSD 카드를 오류가 발생한 제어 모듈에서 분리하고 교체용 제어 모듈에 설치해야 합니다. 오류가 발생한 제어 모듈에서 카드를 사용하면 새 제어 모듈이 어레이의 다른 제어 모듈과 같은 펌웨어 및 구성을 실행 중인지 확인됩니다. microSD 카드를 교체하기 위한 절차를 시작하기 전에:

- 제어 모듈 분리 및 교체에 관한 내용은 21 페이지의 제어 모듈 교체를 검토하십시오.
- 6 페이지의 하드웨어 보호에 설명된대로 정전기 보호 손목 스트랩을 착용합니다.

## MicroSD 카드 교체 절차

제어 모듈에서 MicroSD 카드를 교체하려면 다음 절차를 사용하십시오.

- 1. 22 페이지의 제어 모듈 분리에 설명되어 있는 대로 어레이에서 제어 모듈을 분리합니다.
- 2. 25 페이지의 MicroSD 카드 분리에 설명되어 있는 대로 제어 모듈에서 SD 카드를 분리 합니다.
- 3. 26 페이지의 MicroSD 카드 삽입에 설명되어 있는 대로 교체 제어 모듈에 SD 카드를 설 치합니다.
- 4. 23 페이지의 제어 모듈 설치에 설명되어 있는 대로 어레이에 제어 모듈을 설치합니다.

## MicroSD 카드 분리

그림 17의 설명선 1은 microSD 카드의 위치를 보여 줍니다.

주의: microSD 카드의 분실 또는 손상 위험을 줄이려면, 교체용 제어 모듈에 설치할 준비 가 될 때까지 microSD 카드를 분리하지 마십시오.

- 1. 카드를 카드 몸체에 단단히 밀어 스프링 장치를 분리합니다 (그림 17 참조). 카드 몸 체에서 MicroSD 카드의 일부가 나옵니다.
- 2. 카드를 몸체에서 조심스럽게 바로 위로 잡아 당깁니다.
- 3. MicroSD 카드를 정전기 방전으로부터 보호되는 평평한 표면에 놓으십시오.

#### 그림 17: microSD 카드 꺼내기

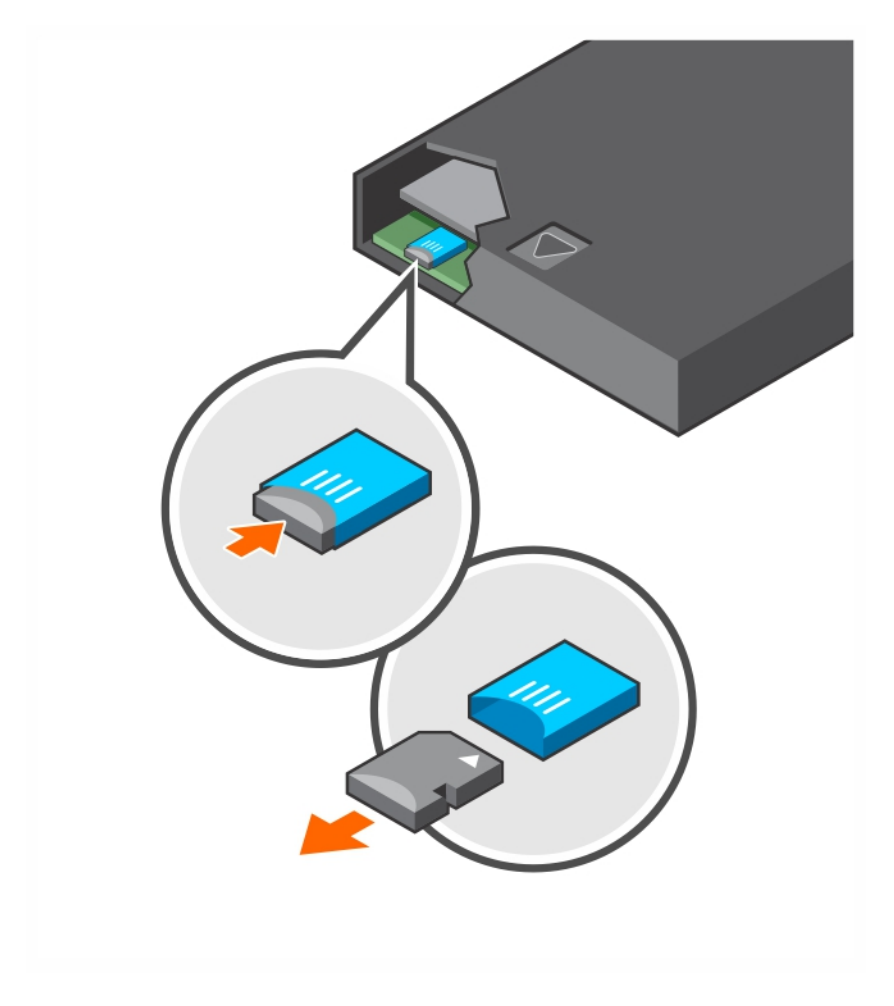

# MicroSD 카드 삽입

- 1. 교체 MicroSD 카드를 맞춰 카드에 있는 화살표가 몸체를 가리키도록 합니다 (그림 18). 정확하게 배치되면 금색 접촉부는 아래를 향하게 되며 안쪽은 몸체를 향하게 됩니다.
- 딸깍 소리가 날 때까지 카드를 몸체에 누릅니다. 눌러서 분리 스프링 장치가 맞물려 있는지 확인하는 방법으로 카드가 제자리에 고정되었는지 확인하고 SD 카드를 뺍니 다. 그런 다음 SD 카드를 다시 삽입하고 SD 카드를 조심스럽게 당겨 단단히 고정되었 는지 확인합니다.

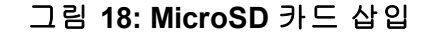

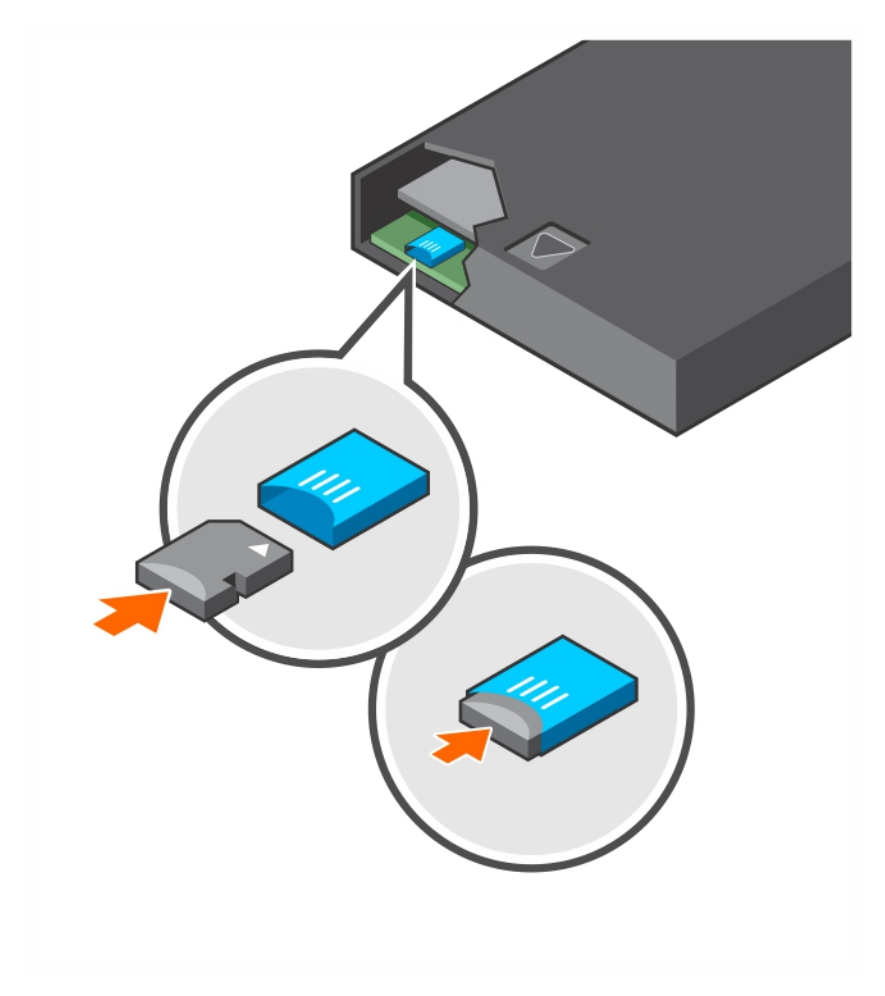

3. 어레이에 제어 모듈을 설치합니다. 23 페이지의 제어 모듈 설치를 참조하십시오.

4. 제어모듈이작동하는지확인합니다.17 페이지의 제어모듈 LEDs 해석을 참조하십시오.

# 전지 교체

이 섹션에서는 PS 시리즈 어레이 제어 모듈에서 전지를 교체할 때 따라야 하는 단계에 대해 설명합니다.

주: 대부분의 수리는 공인된 서비스 기술자만이 수행할 수 있습니다. 사용자는 제품 설명 서에서 허가한 경우나 온라인 또는 전화서비스/지원 팀에서 지시한 경우에만 문제 해결 절차 및 단순 수리 작업을 수행할 수 있습니다. Dell의 승인을 받지 않은 서비스 작업으로 인한 손상에 대해서는 보증을 받을 수 없습니다. 시스템과 함께 제공된 안전 지침을 읽고 따르십시오.

#### 제어 모듈 취급 요구사항

이러한 제어 모듈 취급 요구사항을 따릅니다:

- 활성 제어 모듈을 제거하지 마십시오.
- 제어 모듈을 정전기 방전으로부터 보호하십시오. 제어 모듈을 취급할 때 항상 정전 기 손목 스트랩을 착용하십시오.
- 제어 모듈만 교체하는 경우(의심되는 전지지오류 *이외*의 이유로), 배터리를 분리하 고 교체용 제어 모듈에 사용할 수 있도록 보관하십시오.

#### 배송 요구 사항

이전에 설치한 제어 모듈을 다른 지역으로 이동하기 전에 전지를 *배송 모드*인 더 낮은 충전 레벨로 방전시켜야 합니다 배 모드에 전지를 두면 제어 모듈이 보관 중이거나 이동 중일 때 충전 손실을 줄입니다. 어레이가 종료될 때마다 전지가 자동으로 배송 모드에 배치됩니다.

주: 전지 장치를 Dell에 다시 배송해야 할 경우, 패키지가 "리튬 이온"으로 표시되어 있는지 확인합니다. 전지는 항공 또는 지상 운송으로 배송될 수 있습니다.

#### 시작하기 전에

 전지를 교체할 제어 모듈이 2차 모듈인지 확인합니다. 활성 모듈인 경우 2차 모듈이 되도록 제어 모듈에 대해 장애조치를 수행합니다.

제어 모듈을 2차 모듈로 만들려면 다음 단계를 따르십시오.

- a. Group 을 클릭합니다.
- b. Members 를 확장하고 구성원 이름을 선택합니다.
- c. 제어 모듈의 상태를 표시하려면 Controllers 탭을 클릭합니다.
- d. Maintenance 탭을 클릭하고 restart 를 클릭합니다.
- 해당되는 경우 나중에 올바로 다시 설치할 수 있도록 2차 제어 모듈의 네트워크 케이 블에 레이블을 표시합니다.

#### 전지 분리

- 1. 2차 제어 모듈에서 네트워크 케이블의 연결을 끊습니다.
- 2차 제어 모듈을 분리하고 전지가 위를 향한 상태로 정전기가 없는 업무 영역에 놓습 니다.

3. 전지와 관련 전자 부품을 고정하는 전지 덮개는 나사 하나로 고정됩니다. 이 나사는 조임 나사가 아닙니다. Phillips #2 드라이버를 사용하여 구멍에서 나사를 풀어(그림 19) 분리한 뒤 제어 모듈 내부로 떨어지지 않도록 한 쪽에 따로 치워 둡니다.

그림 19: 전지 덮개에서 나사 분리

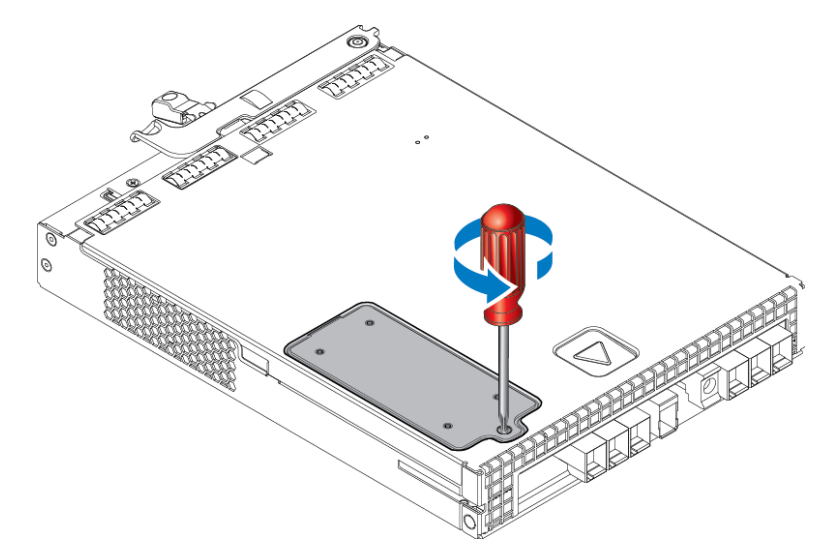

주: 제어 모듈 내부로 나사가 떨어지면 제어 모듈을 Dell에 반환하여 서비스를 받아야 합니다.

 4. 나사 탭을 핸들로 사용해 전지 덮개를 왼쪽 위로 돌리고 제어 모듈에 거꾸로 놓습니다 (그림 20). 전지가 덮개에 부착되어 있기 때문에 전지 덮개는 예상보다 무겁습니다.

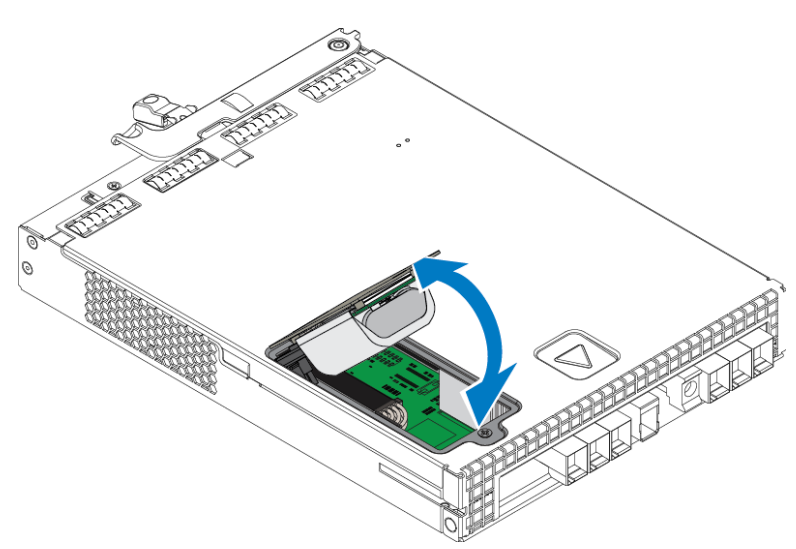

그림 20: 전지 덮개 분리

5. 전지 장치를 연결하는 커넥터는 커넥터를 분리하기 위해 밀어야 하는 고정 클립으로 고정됩니다(그림 21). 커넥터 바깥쪽을 잡는 동시에 고정 클립을 밀어서 커넥터를 부 드럽게 좌우로 움직이면서 바깥쪽으로 당겨 분리합니다. 오래된 전지 장치를 한쪽에 치워 둡니다.

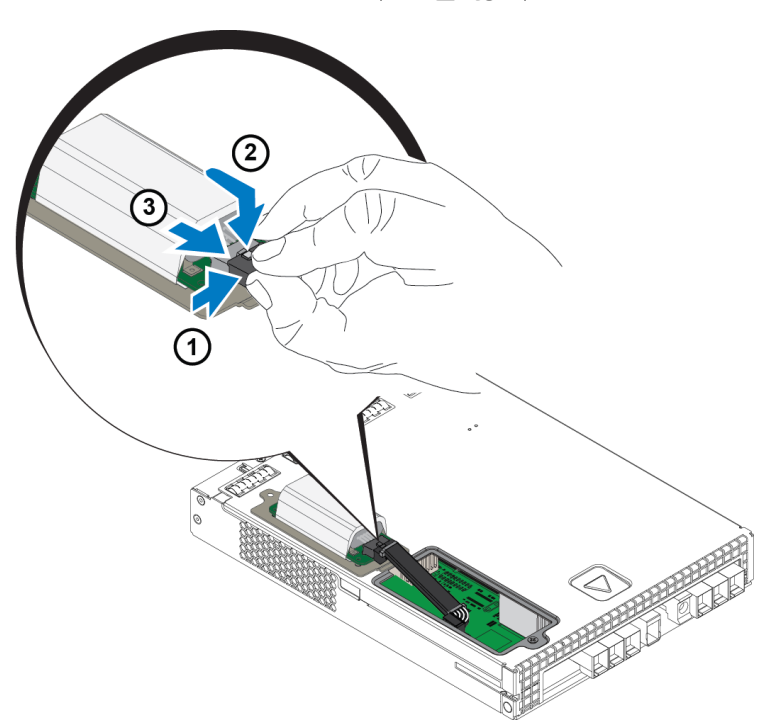

그림 21: 전지 연결 끊기

#### 새 전지 삽입

- 커넥터에 새 전지 장치를 연결하고 커넥터를 부드럽게 움직여 제자리에 밀어 넣습니다. 다. 커넥터를 삽입하기 위해 고정 클립을 밀어 넣지 않아도 됩니다. 커넥터가 완전하 게 자리를 잡으면 고정 클립이 "딸깍" 소리를 내며 고정됩니다.
- 5단계부터 전지를 분리하기 위한 절차를 반대로 수행하여 섀시에 새 전지 장치를 넣 습니다.

**주:** 방해 요소를 없애고 손쉬운 재조립을 위해 제어 모듈 안에서 케이블의 위치를 약간 조정해야 할 수 있습니다. 전지 덮개와 제어 모듈 섀시 사이에서 케이블이 꽉 조여 있지 않은지 확인합니다.

3. 나사를 다시 삽입하고 부드럽게 조입니다.

4. 제어 모듈을 다시 삽입하고 케이블을 다시 연결합니다.

#### 오래된 전지 반환 또는 폐기

충전 가능한 전지를 폐기하는 방법은 국가마다 다릅니다. 오래된 전지를 폐기할 때에는 국가의 규정을 준수하도록 하십시오. 또는 오래된 전지를 올바른 폐기를 위해 Dell에 반 환할 수 있습니다. 28 페이지의 배송 요구 사항을 참조하십시오.

# 4 전원 공급 장치 유지 관리

어레이는 2개의 핫 스왑 가능한 전원 공급 장치를 지원합니다. 전원 공급 장치 하나만으로도 어레이가 일시적으로 작동되지만 장기적이며 안정적으 로 어레이를 유지 관리하려면 2개의 전원 공급 장치가 필요합니다.

# 전원 공급 장치 소개

PS 시리즈 어레이는 2개의 전원 공급 장치(PSU)로부터 전원을 공급받습니다. 2개의 전 원 공급 장치 중 하나에 장애가 발생하고 다른 하나가 작동되면 어레이가 작동됩니다. 각 장치에는 2800W의 전원 공급 장치가 있고 220-240VAC의 고압 AC 라인 전원이 필요합 니다.

# 전원 공급 장치 오류 확인

다음의 방법으로 전원 공급 장치 및 냉각 모듈 오류를 확인할 수 있습니다.

- 전원 공급 장치 및 냉각 모듈에 있는 LED 자세한 내용은 *5 페이지의 후면 패널의 특 징 및 표시등*를 참조하십시오.
- 콘솔, 이벤트 로그 또는 그룹 관리자 GUI 경보 패널에 있는 메시지.
- 그룹 관리자 GUI 및 CLI 출력. GUI 그룹 구성원 인클로저 탭 또는 CLI member select member\_name show enclosure 명령은 전원 공급 장치 및 냉각 모듈 오류를 표시합니다.

주: 어레이의 후면을 보면 전원 공급 장치 0은 왼쪽에 있고 전원 공급 장치 1은 오른쪽에 있습니다.

# 전원 공급 장치 제어 및 LED

전원 공급 장치에는 상태를 나타내는 LED가 포함되어 있습니다.

## AC 전원 공급 장치

그림 22은 전원 공급 장치의 특징을 보여줍니다.표 10은 이러한 특징에 대해 설명합니다.

#### 그림 22: 2800W 전원 공급 장치 LED

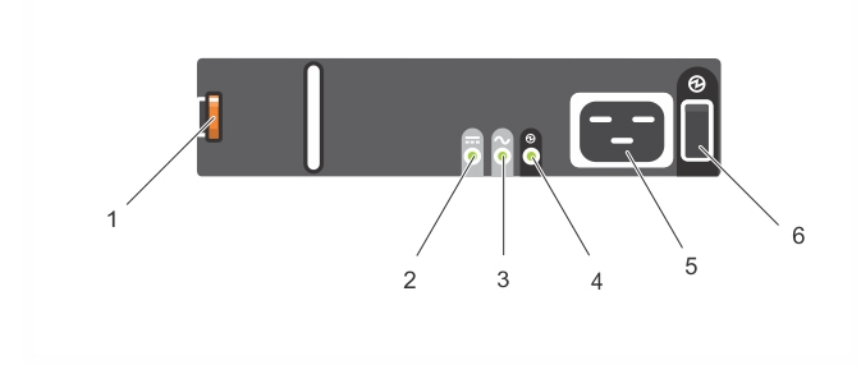

| 항 목 | LED/제 어      | 색<br>(상 태 )   | 설명                                                    |
|-----|--------------|---------------|-------------------------------------------------------|
| 1   | 분리 래치        | 없 음           | 어레이에서 PSU를 제거할 때 사용됩니다.                               |
| 2   | PSU 장 애      | 황색<br>(켜져 있음) | PSU 장애. PSU가 전력을 제공하지 않습니다.                           |
|     |              | 황색<br>(깜박임)   | PSU 펌웨어가 다운로드 중입니다.                                   |
| 3   | AC 장 애       | 황색<br>(켜져 있음) | AC 전원이 감지되지 않았습니다.                                    |
|     |              | 황색<br>(깜박임)   | PSU 펌웨어가 다운로드 중입니다.                                   |
| 4   | 전원이 공급됨      | 녹색<br>(켜져 있음) | 이 PSU가 전력을 제공하고 있습니다.                                 |
|     |              | 녹색<br>(깜박임)   | AC 전원이 있지만 이 PSU가 대기 모드입니다.다른 PSU<br>가 전력을 제공하고 있습니다. |
| 5   | 전원 코드<br>커넥터 | 없음            | 제공된 전원 코드를 연결합니다.                                     |
| 6   | 저원 스위치       | (꺼짐)          | 장치에 전원이 제공되지 않습니다.                                    |
|     |              | (켜짐)          | 장치에 전원이 켜져 있고 작동 가능합니다.                               |

표 10: 전원 공급 장치 특징

# 전원 공급 장치 분리

1개의 전원 공급 장치만 작동해도 어레이가 작동되지만 장애가 발생한 장치를 가능한 한 빨리 교체해야 합니다. 냉각을 적절하게 유지하기 위해서는 장애가 발생한 장치를 교 체할 때까지 분리하지 마십시오.

## 전원 공급 장치를 분리하는 방법

전원 공급 장치 및 냉각 모듈을 취급할 때는 정전기 보호 장치를 착용하십시오. 6 페이지 의 하드웨어 보호를 참조하십시오.

전원 공급 장치를 분리하려면 다음을 수행합니다.

- 1. 전원 공급 장치에 있는 전원 스위치를 끕니다.
- 2. 전원 케이블 주위에서 훅 앤 루프(hook-and-loop) 패스너를 분리합니다.
- 3. 전원 케이블을 분리하십시오.
- 오른손으로 손잡이를 잡고 엄지손가락을 사용하여 주황색 분리 래치(그림 23의 설명 선 1)를 오른쪽으로 밀어냅니다.
- 5. 그림 23에 나와 있는 대로 모듈을 슬롯에서 잡아당깁니다.

주의: PSU는 무겁습니다. 두 손으로 잡으십시오.

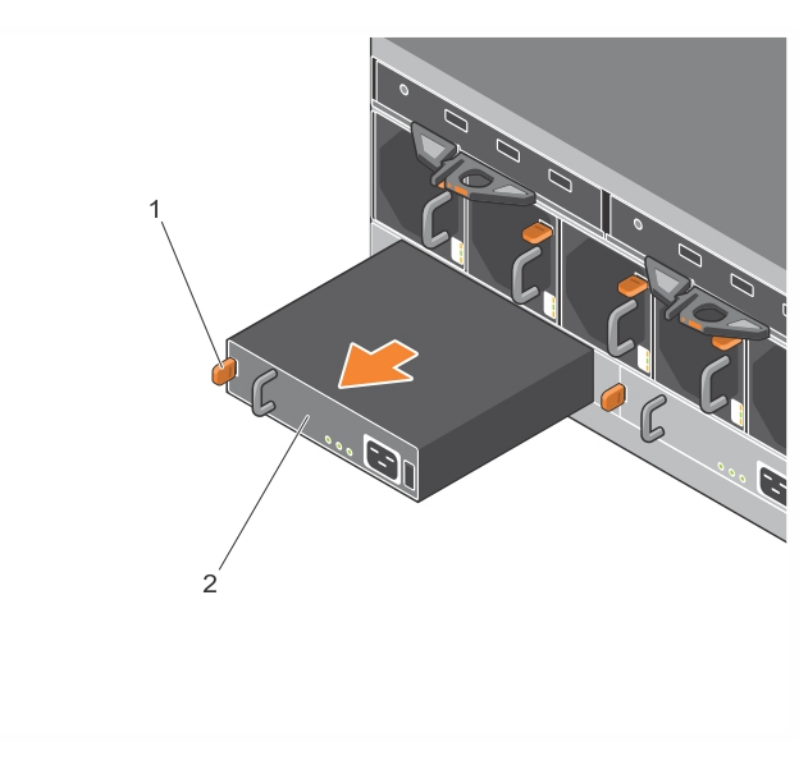

#### 그림 23: 전원 공급 장치 분리

# 전원 공급 장치 설치

전원 공급 장치를 설치하려면 다음을 수행합니다.

- 주황색 분리 래치가 왼쪽 상단에 놓이도록 전원 공급 장치를 잡습니다(그림 24의 설명 선 1).
- 2. 그림 24에 나와 있는 대로 전원 공급 장치가 완전히 장착되고 분리 래치가 딸깍하는 소리가 날 때까지 섀시에 밀어 넣습니다.

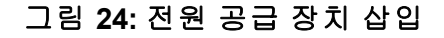

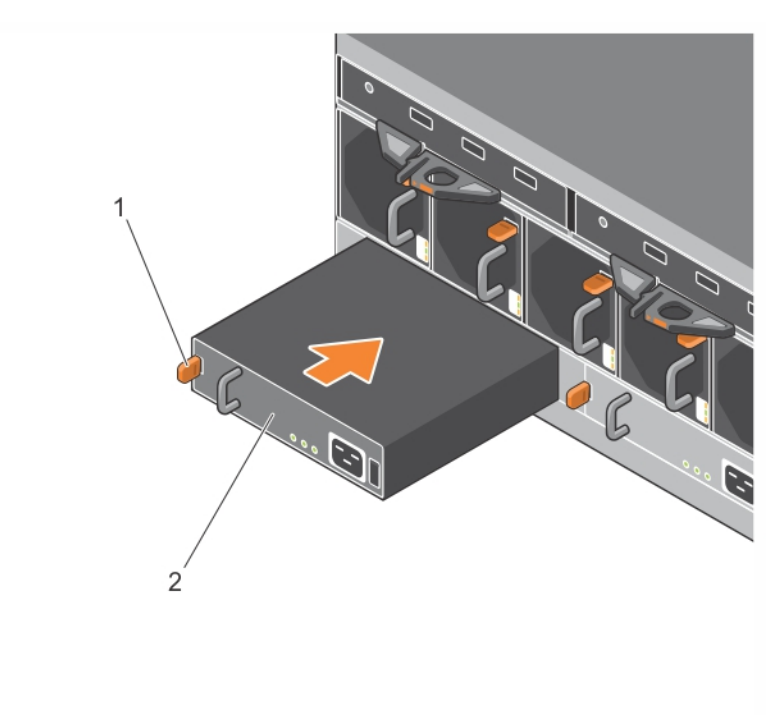

- 3. 전원 스위치가 꺼짐(OFF) 위치에 있는지 확인하십시오.
- 전원 케이블을 전원 공급 장치 및 냉각 모듈에 연결하고 케이블을 전원 콘센트에 연 결합니다.

주: 전원 케이블이 연결되면 전원 공급 장치에 있는 스위치가 꺼진 경우에도 AC LED에 불이 들어옵니다.

- 5. 그림 25에서와 같이 훅 앤 루프(hook-and-loop) 패스너 스트랩을 사용하여 전원 케이블 을 고정합니다.
- 6. 전원 공급 장치에 있는 전원 스위치를 켭니다.

그림 25:전원 케이블 고정

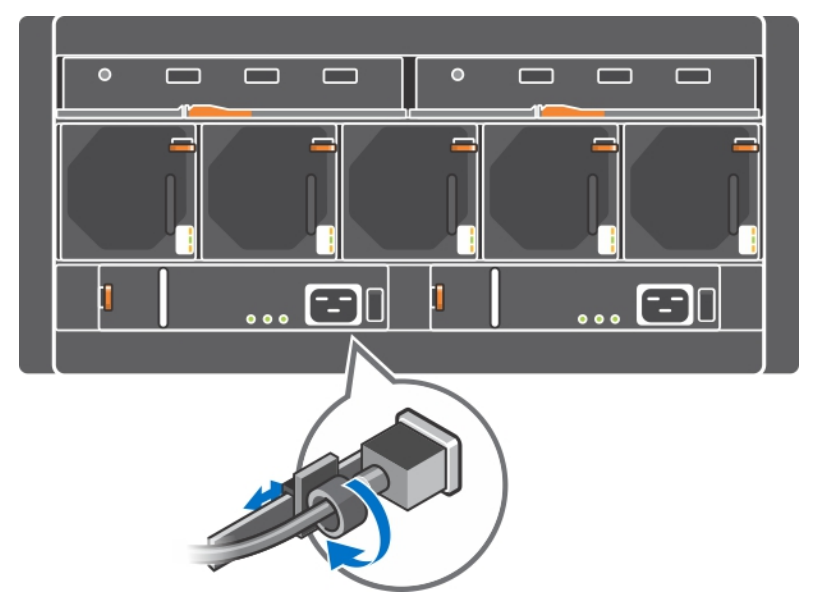

# 5 팬 모듈 유지 관리

PS6610 어레이에는 5개의 냉각 팬 모듈이 있습니다.

그 중 하나에 오류가 발생해도 어레이가 작동되지만, 장기적으로 어레이의 냉각 및 안 정성을 유지 관리하려면 냉각 모듈 5개 모두 작동되어야 합니다.

## 냉각 팬 모듈 분리

5개 중에서 4개의 팬 모듈만 작동해도 어레이가 작동되지만 장애가 발생한 팬 모듈을 가 능한 한 빨리 교체해야 합니다. 어레이 냉각을 적절하게 유지하기 위해서는 장애가 발 생한 팬 모듈을 교체한 후에 분리하십시오.

주의:팬모듈 교체 절차(분리 및 설치)를 2분 내에 완료해야 어레이 냉각을 적절하게 유 지할 수 있습니다.

#### 냉각 팬 모듈 분리 방법

냉각 모듈을 취급할 때 정전기 보호 장치를 착용하십시오. 6 페이지의 하드웨어 보호를 참조하십시오.

냉각 모듈을 분리하려면 다음을 수행합니다.

- 1. 장치 후면에서, 냉각 팬에서 돌출된 손잡이를 잡고 엄지손가락으로 오른쪽에 있는 주황색 분리 래치(그림 26의 설명선 2)를 누릅니다.
- 2. 그림 26에 표시된 대로, 섀시에서 분리될 때까지 슬롯에서 모듈을 잡아 당깁니다.

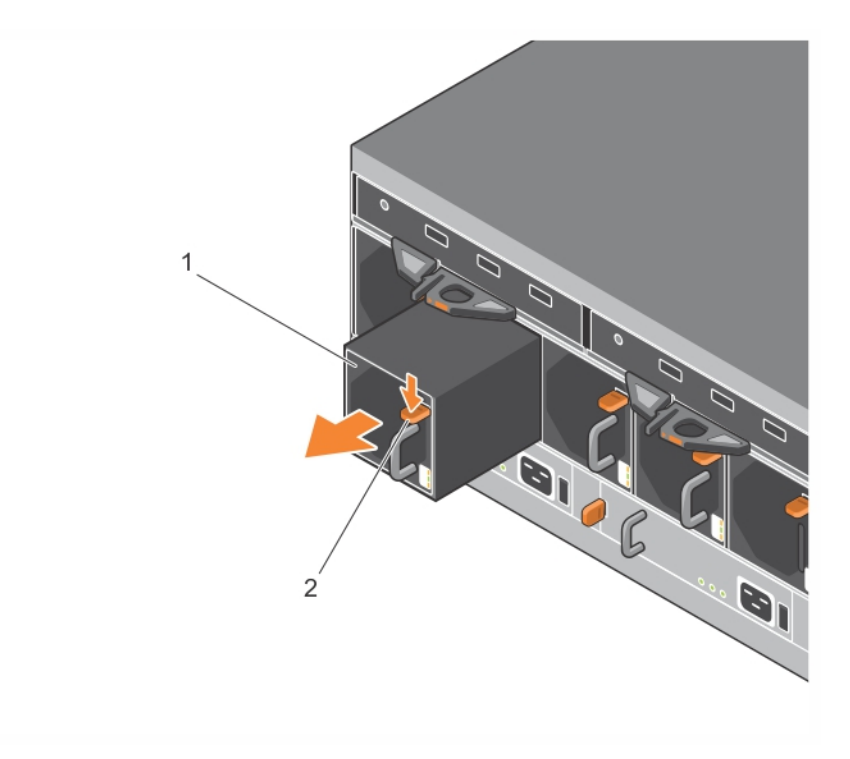

#### 그림 26: 냉각 팬 모듈 분리

# 냉각 팬 모듈 설치

주의:어레이의 냉각 팬을 올바르게 관리하려면 팬 모듈 없이 2분 이상 어레이를 작동하 시 마십시오.

#### 냉각 팬 모듈 설치 방법

냉각 모듈을 취급할 때 정전기 보호 장치를 착용하십시오. 6 페이지의 하드웨어 보호를 참조하십시오.

냉각 모듈을 삽입하려면 다음을 수행합니다.

- 1. 주황색 탭이 오른쪽 상단에 오도록 냉각 모듈을 잡습니다(그림 27의 설명선 2).
- 2. 팬 모듈(그림 27의 설명선 2)이 섀시에 완전히 장착되고 분리 래치가 딸깍하는 소리가 날 때까지 밀어 넣습니다.

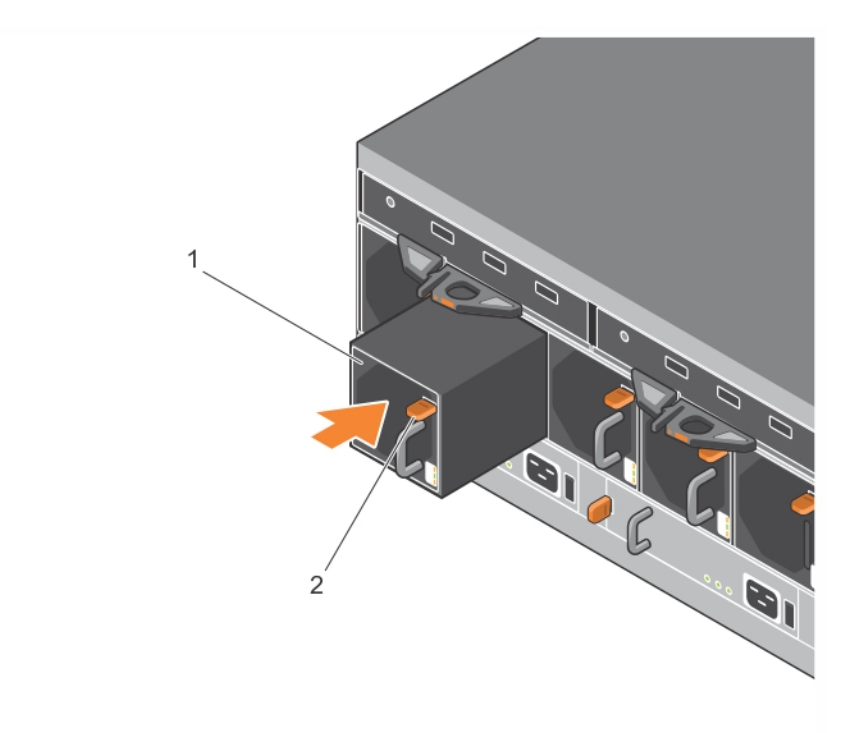

#### 그림 27: 냉각 팬 모듈 삽입

# 6 고급 네트워킹 옵션

2개의 제어 모듈에 있는 모든 이더넷 포트(같은 유형)를 네트워크 스위치에 연결하는 것 이외에, 선택사양으로 관리 포트를 개별 네트워크 스위치에 연결할 수 있습니다.

관리 포트를 구성하면 iSCSI 데이터 트래픽 (응용프로그램과 볼륨 간의 I/O 및 복제 파트 너 간의 I/O)에서 관리 트래픽 (그룹, 멤버, 볼륨, 복제 등의 생성 및 관리)을 구분할 수 있 습니다.

## 관리 포트 구성

10/100Mbps 관리 포트를 구성하는 과정에는 하드웨어 절차와 소프트웨어 절차가 수반됩니다. 관리 포트는 그룹 관리 트래픽으로 제한됩니다. 관리 포트는 iSCSI I/O를 전달하지 않습니다.

**주:** 이 포트의 구성은 사용자의 환경이 이러한 수준의 보안을 요구하는 경우 사용 가능 한 고급 구성으로 간주됩니다.

## 하드웨어 절차

- 1. 네트워크 환경이 전용 관리 네트워크를 지원할 수 있고 서브넷이 iSCSI 트래픽을 위 한 서브넷과 구분되어 있는지 확인하십시오.
- 2. 2개의 제어 모듈에서, MANAGEMENT(관리)라는 레이블이 있는 포트를 관리 네트워 크에 연결합니다.관리 포트의 위치는 그림 28에 나와 있습니다.

#### 그림 28:관리 포트 위치

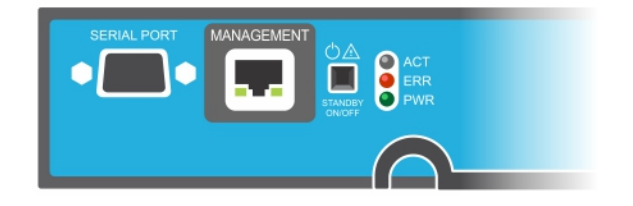

## 소프트웨어 절차

그룹 관리자 GUI에서 관리 네트워크를 구성하는 절차는 Dell EqualLogic Group Manager 관리자 안내서를 참조하십시오.

# 7 어레이 문제 해결

## 안전 제일-사용자 및 어레이를 위한 안전

대부분의 수리는 공인된 서비스 기술자만이 수행할 수 있습니다. 사용자는 제품 설명서 에서 허가한 경우나 온라인 또는 전화서비스/지원 팀에서 지시한 경우에만 문제 해결 절차 및 단순 수리 작업을 수행할 수 있습니다. Dell의 승인을 받지 않은 서비스 작업으 로 인한 손상에 대해서는 보증을 받을 수 없습니다. 제품과 함께 제공된 안전 지침을 읽 고 따르십시오.

# 서비스 태그 정보 결정

각각의 어레이에는 영숫자 서비스 태그가 있습니다(그림 29 참조). Dell에 문의할 경우 고객 지원에 이 정보를 제공해야 할 수 있습니다. PS6610에서, 서비스 태그 레이블은 어 레이를 정면에서 바라볼 때 상단 서랍 오른쪽에 있습니다.

서비스 태그 레이블은 QR 코드를 포함합니다. QR 코드 스캐너로 스캔할 때 서비스 태그 데이터는 어레이에 대한 특정 제품 정보가 포함된 웹사이트로 안내하는데 사용됩니다.

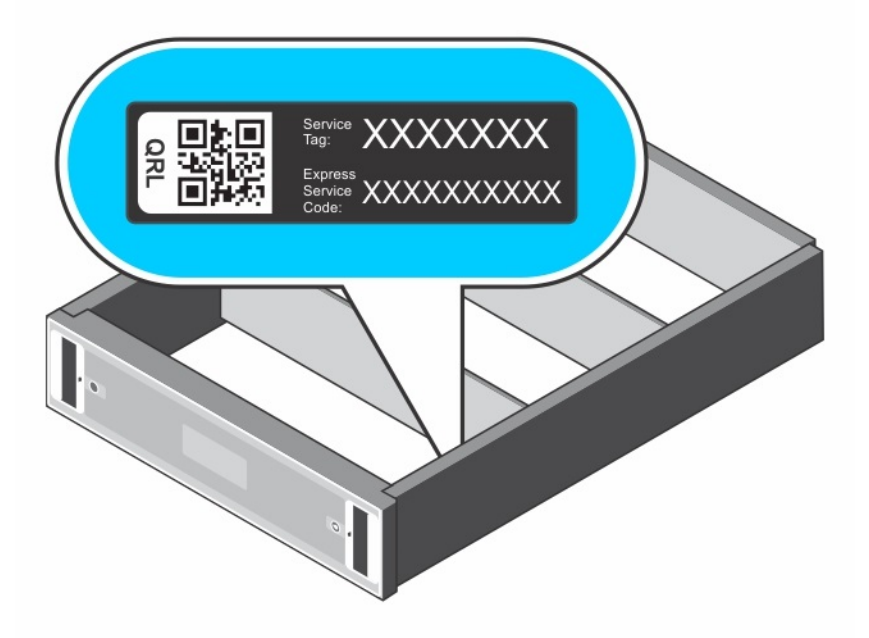

그림 29: 어레이 서비스 태그

# 구성 요소 진단 프로그램 얻기

그룹 관리자 GUI 또는 CLI를 통해 PS 시리즈 그룹의 1개 이상의 구성 요소에 대한 진단 정보를 수집할 수 있습니다. 자세한 내용은 *Dell EqualLogic Group Manager 관리자 매뉴얼* 또는 *Dell EqualLogic Group Manager CLI 참조 안내서*를 참조하십시오.

# 어레이 시작 오류

시작 중에 시스템이 중단되면 다음 영역을 확인하십시오.

- 어레이 오류 LED에 불이 들어옵니다. *I 페이지의 전면 패널의 특징 및 표시등*을 참조 하십시오.
- 하드 드라이브에 액세스할 때 지속적으로 긁히거나 삐걱거리는 이상한 소리가 들립 니다. *v 페이지의 기술 지원 및 고객 서비스 얻기*를 참조하십시오.

# 어레이 연결 손실

- 16 페이지의 듀얼 컨트롤러 구성에 설명되어 있는 대로 각 쌍의 포트 중 하나에 대해 제어 모듈 포트 링크 상태 LED 및 제어 모듈 상태 LED가 짙은 녹색인지 확인하십시 오. LED가 짙은 녹색이 아닌 경우 15 페이지의 제어 모듈의 특징을 참조하십시오.
- 모든 케이블이 정확하게 연결되어 있는지 확인하십시오.

문제가 해결되지 않은 경우, v 페이지의 기술 지원 및 고객 서비스 얻기를 참조하십시오.

# 외부 연결 유실

- 외부 장치의 문제를 해결하기 전에 케이블이 정확한 이터넷 포트에 연결되며 해당되는 경우 관리 포트에 연결되어 있는지 확인하십시오.
- 전원 케이블이 어레이에 있는 전원 공급 장치 모듈에 단단히 연결되어 있는지 확인 하십시오.

## 전원 공급 장치 오류

1. 결함이 있는 전원 공급 장치를 찾고 LED의 상태를 확인합니다.

전원 LED가 켜지지 않는 경우, 전원 공급 장치가 연결된 전원 코드 및 전원을 확인합 니다.

- 다른 장치를 전원에 연결해 전원이 정상 작동하는지 확인합니다.
- 케이블을 다른 전원에 연결합니다.
- 전원 케이블을 교체합니다.

문제가 해결되지 않거나 전원 공급 장치의 장애 표시등이 켜져 있으면 PS 시리즈 지 원 공급업체에 문의하십시오.

전원 공급 장치 및 냉각 모듈은 핫 스왑이 가능합니다.

주: Dell에서는 DC 전원 공급 장치 모듈의 핫 스왑을 권장하지 않습니다.

어레이는 전원 공급 장치 하나를 사용하여 작동할 수 있습니다. 그러나 적절한 냉각 을 위해 두 개의 모듈을 모두 설치해야 합니다. 전원이 공급된 어레이에서 하나의 전 원 공급 장치 및 냉각 모듈을 최대 5분 정도 분리할 수 있습니다.

- 전원 공급 장치를 분리한 다음 재설치하는 방법으로 다시 장착합니다. 32 페이지의 전원 공급 장치 분리 를 참조하십시오.
  - 주: 전원 공급 장치를 설치한 후 어레이에서 전원 공급 장치를 인식하고 올바르게 작 동하는지 확인하는 데 몇 분간의 시간이 소요됩니다.
- 문제가 해결되지 않으면 PS 시리즈 지원 공급업체에 문의하십시오.

# 어레이 냉각 문제

다음 상황을 점검한 후 해결하십시오.

- 팬 오류 팬 오류를 나타내는 GUI 또는 CLI 메시지의 구성원 상태를 검토합니다. 팬 오 류의 경우 전원 공급 장치의 교체가 필요합니다.
- 드라이브 베이가 비어 있거나 컨트롤러 슬롯이 비어 있습니다.
- 주변 온도가 너무 높습니다. Dell EqualLogic PS6610 시리즈 어레이 설치 및 설정 안내서 에서 어레이의 기술 사양을 참조하십시오.
- 외부 기류가 케이블이나 랙의 기타 항목에 의해 막혀 있습니다.

문제가 해결되지 않으면 PS 시리즈 지원 제공업체에 문의하여 교체품을 요청하십시오.

# 제어 모듈 오류

- 1. 제어 모듈 상태 LED를 검사하십시오. 자세한 내용은 *17 페이지의 제어 모듈 LEDs 해석*을 참조하십시오.
- 2. 제어 모듈을 다시 설치하고 30초 동안 기다립니다. 21 페이지의 제어 모듈 교체를 참조 하십시오.

제어 모듈이 고장난 경우, PS 시리즈 지원 제공업체에 문의하여 교체하십시오.

# 고장 난 하드 드라이브

어레이에서 고장 난 드라이브를 분리하기 전에 하드 드라이브 표시등을 점검하십시오. 문제가 발생한 드라이브가 GUI, 콘솔 로그 또는 모니터링 로그에서도 식별되는지 확인하 십시오.

• 최대한 빨리 어레이에서 드라이브를 분리하고 교체하십시오. *14 페이지의 디스크 드 라이브 분리*를 참조하십시오.

드라이브를 교체해도 문제가 해결되지 않으면 PS 시리즈 지원 제공업체에 문의하십시오.

# 색인

LEDs

디스크 12

microSD 카드

교체 19 분리 25

삽입 26

PS 시리즈 어레이 방전으로부터 보호

QR 코드 39

SD 카드 15

ship mode 28

권장 도구 6

펌웨어요구사항 19

제어모듈 17

L

Μ

Р

Q

S

권

정전기 손목 스트랩 6

네트워크 인터페이스 17

#### 냉

**냉각 모듈** 분리 PSU 32, 35-36

## 비

네트워크 장애보호 18 네트워크 인터페이스 LEDs 17

#### 대

대기 단추 20

#### 디

| 디스크          |    |
|--------------|----|
| LEDs 12      |    |
| 보호 <u>10</u> |    |
| 요구 사항 처리     | 10 |
| 위치시키기 11     |    |
| 작동 상태 확인     | 14 |
| 장애상태 11      |    |
| 장애 표시 11     |    |

#### 문

문제 해결 39 생각 문제 41 스타트 업 장애 40 연결 40 외부 연결 40 전원 공급 장치/냉각 팬 모듈 40

#### 배

기 배터리 24,27

기술 지원 🔻

상

**상태** 제어모듈 18

43

|                                                                                                    | т                                                                                                    |
|----------------------------------------------------------------------------------------------------|----------------------------------------------------------------------------------------------------|
| 서비스 태그 39                                                                                            | 전원 공급 장치<br>분리 32,35-36                                                                                                    |
| 설                                                                                                    | T                                                                                                    |
| <b>설 치</b><br>전원 공급 장치/냉각 팬 모듈 33                                                                    | 성<br>정전기 방전 6                                                                                                    |
| 수                                                                                                    | N                                                                                                    |
| 수직 장애조치 16                                                                                           | 제거<br>3.5인치 드라이브 14<br>제어 모듈                                                                                                 |
| 안                                                                                                    |                                                                                                    |
| 안전 39                                                                                                | 동기화 19<br>배터리 15<br>어레이에 설치 23                                                                                               |
| 어<br>어레이<br>LEDs 12, 17<br>냉각 31, 35<br>전원 공급 장치 31, 35<br>제어 모듈 15<br>종료 절차 6<br>팬 31, 35<br>편웨어 19 | 어레이에서 분리 21<br>올바른 설치 확인 25<br>요구 사항 처리 19<br>위치시키기 18<br>작동 상태 확인 24<br>장애 표시 18<br>장애복구 상태 18<br>펌웨어 버전 19<br>펌웨어 요구 사항 19 |
| 어레이 종료 6                                                                                             | 패                                                                                                    |
| <u>ନ</u>                                                                                             | 팬                                                                                                    |
| 이그 사하                                                                                                | 분리 PSU 32,35-36                                                                                                    |

#### 색 인

펌

펌 웨 어

버전 확인 19 요구사항 19 펌웨어 버전 확인 19

요구 사항

장애 표시 디스크 11 제어모듈 18

장애복구

제어모듈 18-19

냉각 32,35-36 디스크 10

전원 32,35-36 제어모듈 19

장

펌웨어 19